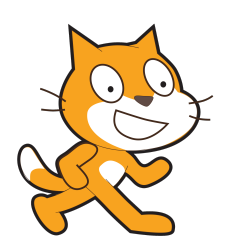

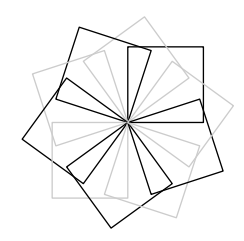

# Scratch et METAPOST

### mp-scratch

Version 0.9

 $C.Poulain \\ \texttt{chrpoulain@gmail.com}^*$ 

Février 2020

#### Résumé

... ou comment utiliser METAPOST pour produire des algorithmes « papier » avec les conventions de Scratch.

\*Pour toute question, remarque, demande... n'hésitez pas à me contacter.

### Avant propos

Avec les nouveaux programmes 2016 du Cycle 4 (Classes de 5<sup>e</sup> à 3<sup>e</sup> de collège) est apparu l'enseignement de l'algorithmique et l'utilisation de Scratch. Développé par le laboratoire Média du MIT, il permet de mettre en œuvre des algorithmes sous forme *ludique*. Sans rentrer dans un débat « pour ou contre », son emploi doit donc être présenté aux élèves aux travers de différentes activités : questions *flash*<sup>1</sup>, questions de compréhension, modification, correction d'algorithmes... Il fallait donc trouver une solution me permettant de proposer des algorithmes Scratch dans mes devoirs.

La première solution envisagée a été, bien évidemment, la capture d'écran. Simple, facile, rapide... ses avantages sont nombreux. Cependant, la qualité d'impression est parfois plus que « moyenne »...

Soucieux de proposer quelque chose de plus *cohérent* avec le « monde » LAT<sub>E</sub>X, je me suis lancé dans la création de mp-scratch avec pour objectif principal de proposer une syntaxe et une présentation très proche de celles utilisées par Scratch<sup>2</sup>.

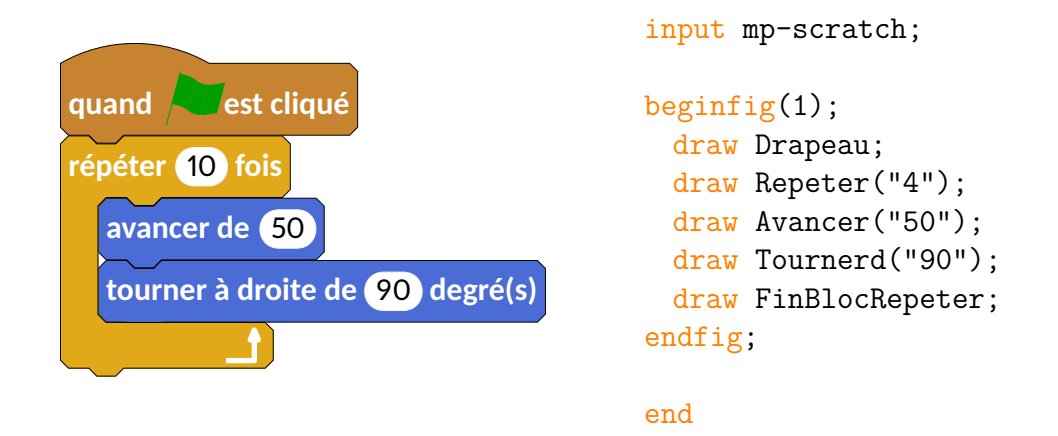

Mais depuis les premiers mois de 2019, la nouvelle version de Scratch est apparue... Comment faire la mise à jour de mp-scratch? Je me suis donc lancé dans quelques lignes de programmation supplémentaires...

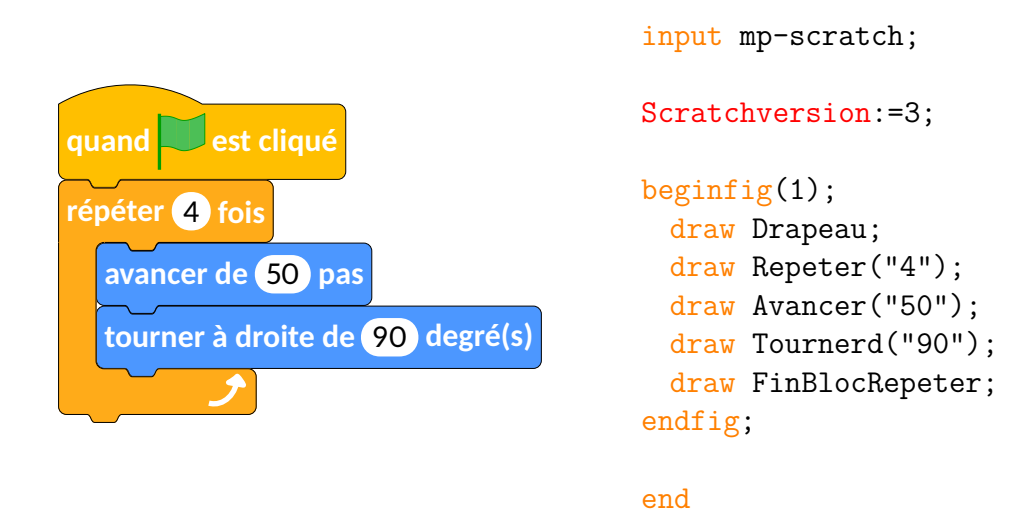

<sup>1.</sup> Sans aucun lien avec le langage informatique. Il s'agit de questions rapides posées en début de séance.

<sup>2.</sup> Cet exemple me permet de remercier Maxime Chupin à double titre : pour m'avoir fait découvrir gcolor2, un petit utilitaire permettant de récupérer le code RGB de différentes couleurs; et son package bclogo : le drapeau vert a été créé à partir des sources de son package et notamment la construction, en METAPOST, de ses drapeaux.

Pour une utilisation plus pratique, mp-scratch est indépendant des autres packages personnels déjà produits tels geometriesyr16, mp-geo ou mp-solid. Au travers d'un dépôt git<sup>3</sup>, on trouvera l'archive à l'adresse

```
http://melusine.eu.org/syracuse/G/mp-scratch/
```

et l'ensemble des fichiers sera à placer correctement dans une arborescence  $T_EX^4$ . Et c'est tout!<sup>56</sup>.

### Utilisation

Afin de faciliter la « transcription » des algorithmes créés sous Scratch sous METAPOST, j'ai fait le choix de respecter *au maximum et au mieux* la syntaxe des briques Scratch. Cela ne facilitera pas l'internationalisation du package – Soyons fous! – mais permet de « produire » très rapidement les figures correspondantes aux différents algorithmes.

De plus, toujours dans un souci de « facilité <sup>7</sup> », un nouveau paramètre a fait son apparition avec la version 0.8 : Scratchversion. En le positionnant à 3, tous les blocs qui suivent la déclaration de ce paramètre <sup>8</sup> sont adaptés à la version 3 de Scratch.

Pour les codes METAPOST suivants, on omettra volontairement : input mp-scratch et end.

Même si on peut lancer un algorithme en double-cliquant sur le premier bloc, il reste néanmoins pratique de placer un élément de « début » d'algorithme :

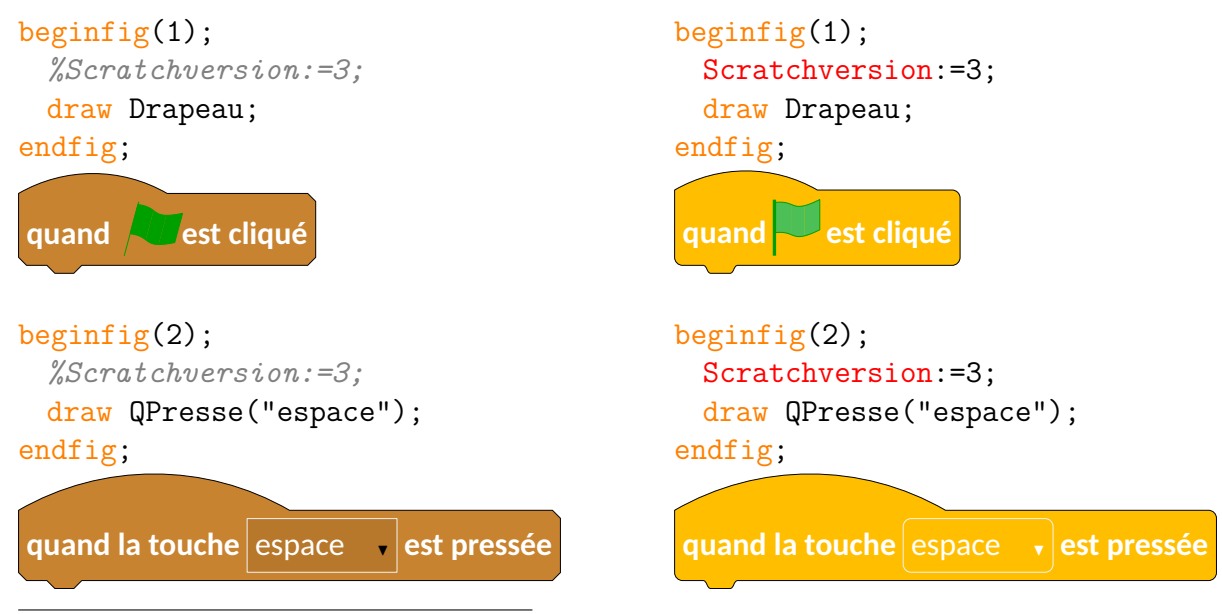

3. Tous les contributeurs sont donc les bienvenus pour développer le package.

4. Arborescence locale de préférence et fortement conseillée ! Par exemple, sous Linux, dans

home  $\$  (utilisateur)  $\$  texmf  $\$  metapost

5. C'est une grande amélioration par rapport aux versions antérieures à la version 0.7 de mp-scratch où il était nécessaire de modifier les fichiers sources fournis...

6. Pour le texte contenu dans les briques, mp-scratch utilise le package carlito disponible (et probablement déjà installé) dans les distributions TEX Live et MiKTEX. Ce choix reste personnalisable évidemment (en modifiant le fichier LATEXScratch.mp du package mp-scratch) mais Thierry Pasquier, à juste titre, m'a préconisé d'utiliser une fonte sans serif.

7. Compatibilité ascendante, gain de temps...

8. Le choix de Scratch – version 2 – par défaut est un choix purement arbitraire...

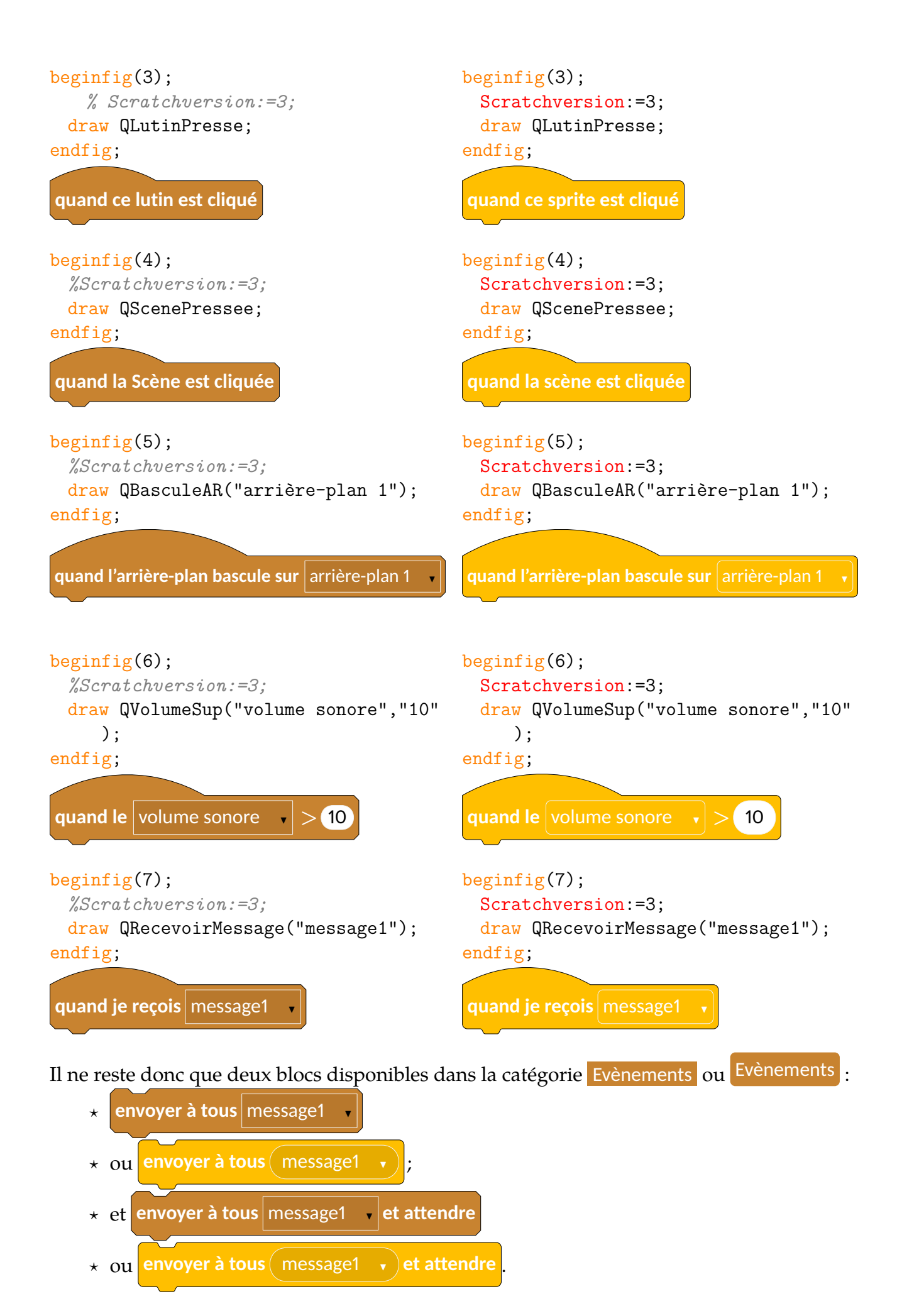

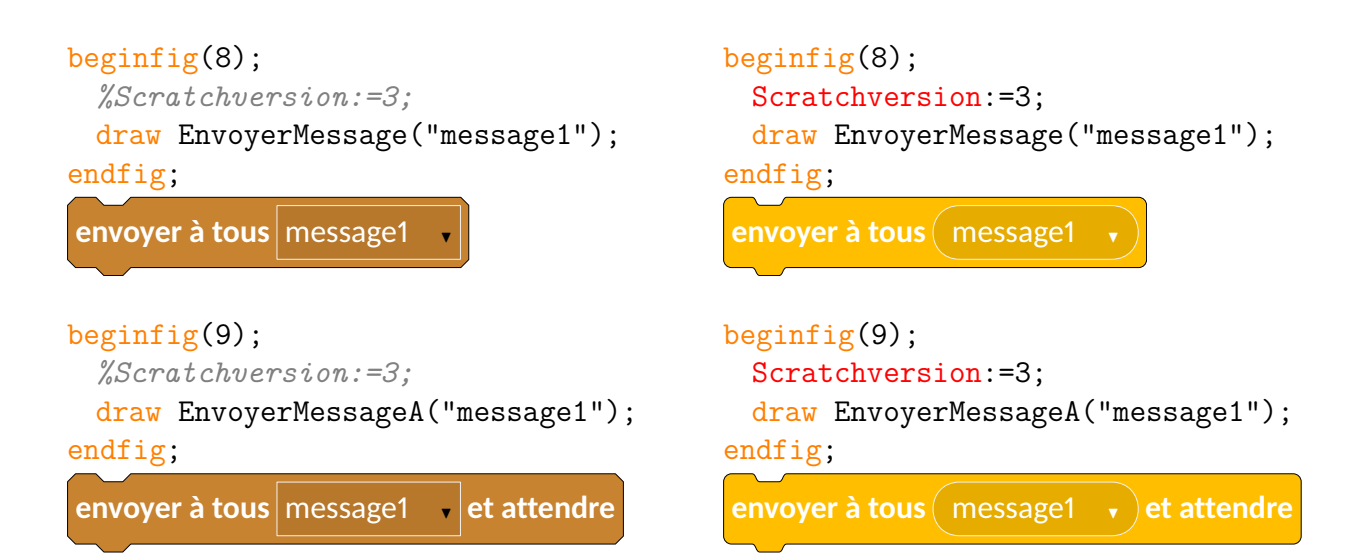

Une fois le script démarré, voici un exemple des blocs produits<sup>9</sup>. On remarque que la syntaxe est très proche du vocabulaire utilisé par Scratch (donc très peu de nouvelles commandes à apprendre) et que les couleurs <sup>10</sup> sont celles utilisées par Scratch <sup>11</sup>.

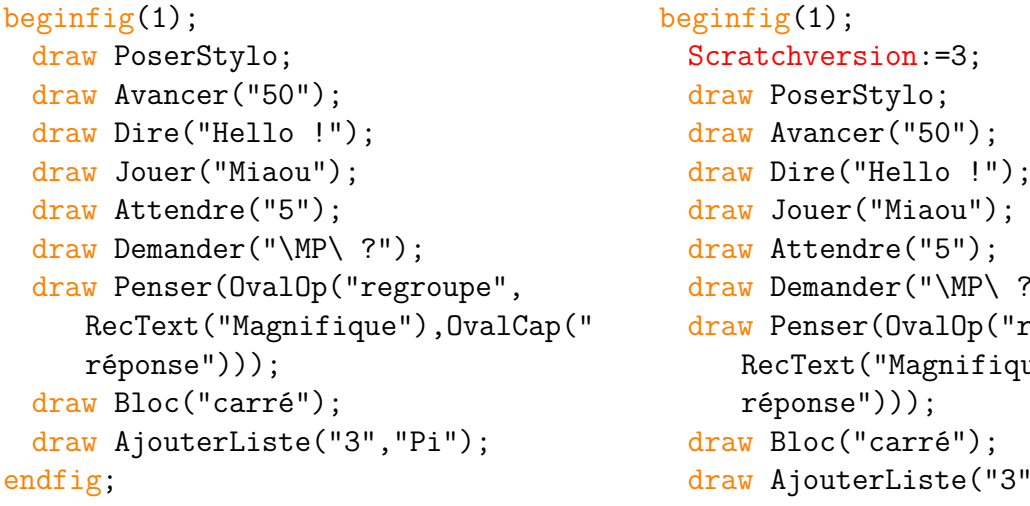

carré

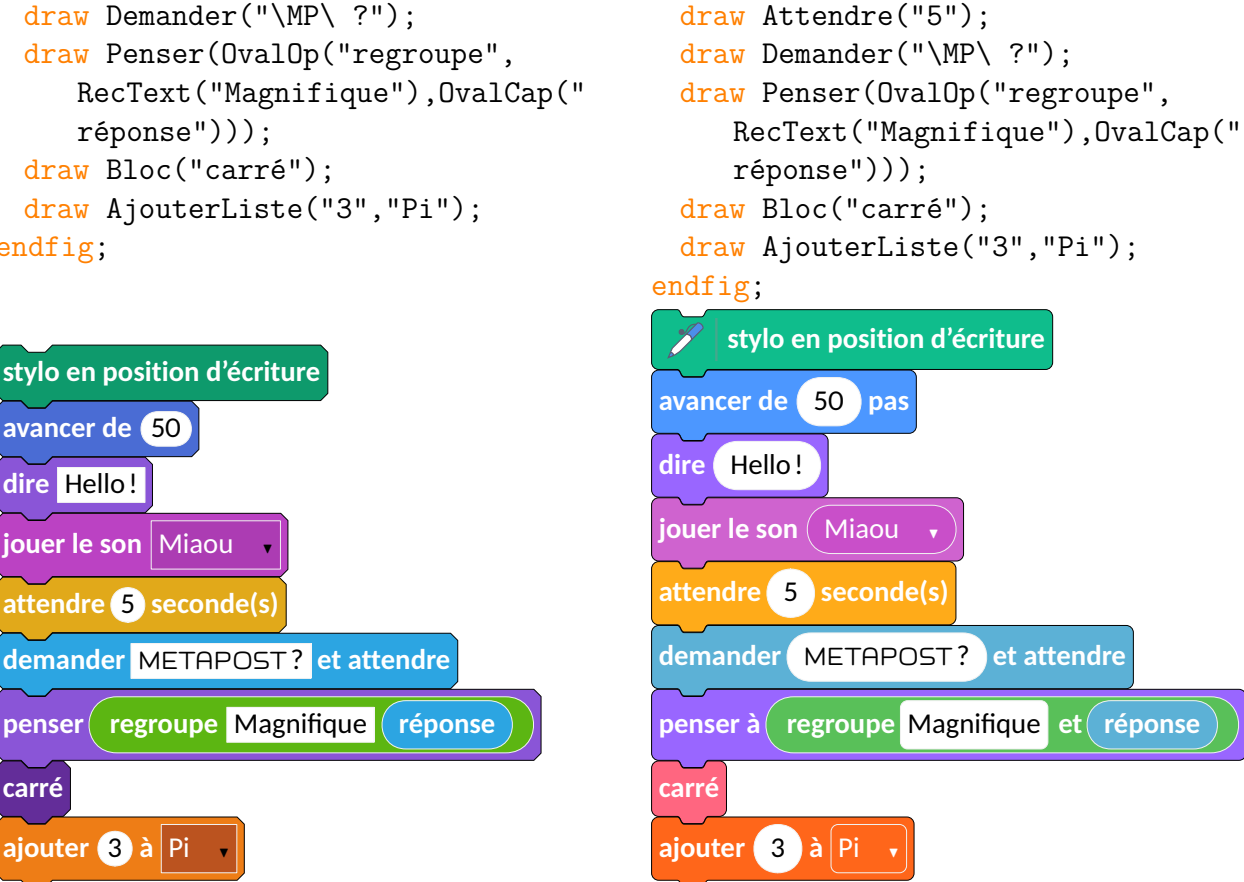

9. On remarque le stylo de Scratch... Obtenu grâce à l'extension Scratch3 de Christian TellecheA.

10. Cela reste, bien évidemment, paramétrable. Les paramètres disponibles pour personnaliser les couleurs sont colMouv, colAp, colSon, colStylo, colEvenements, colControle, colCapteur, colBloc, colVar, colList. 11. grâce à gcolor2. On peut utiliser également grabc en ligne de commande.

### Premier pas

Scratch permet d'effectuer des constructions géométriques à l'aide, principalement, des catégories Mouvement ou Mouvement et Stylo ou Stylo. Par exemple, en proposant l'algorithme ci-dessous pour que le lutin effectue la figure 1 (page 7).

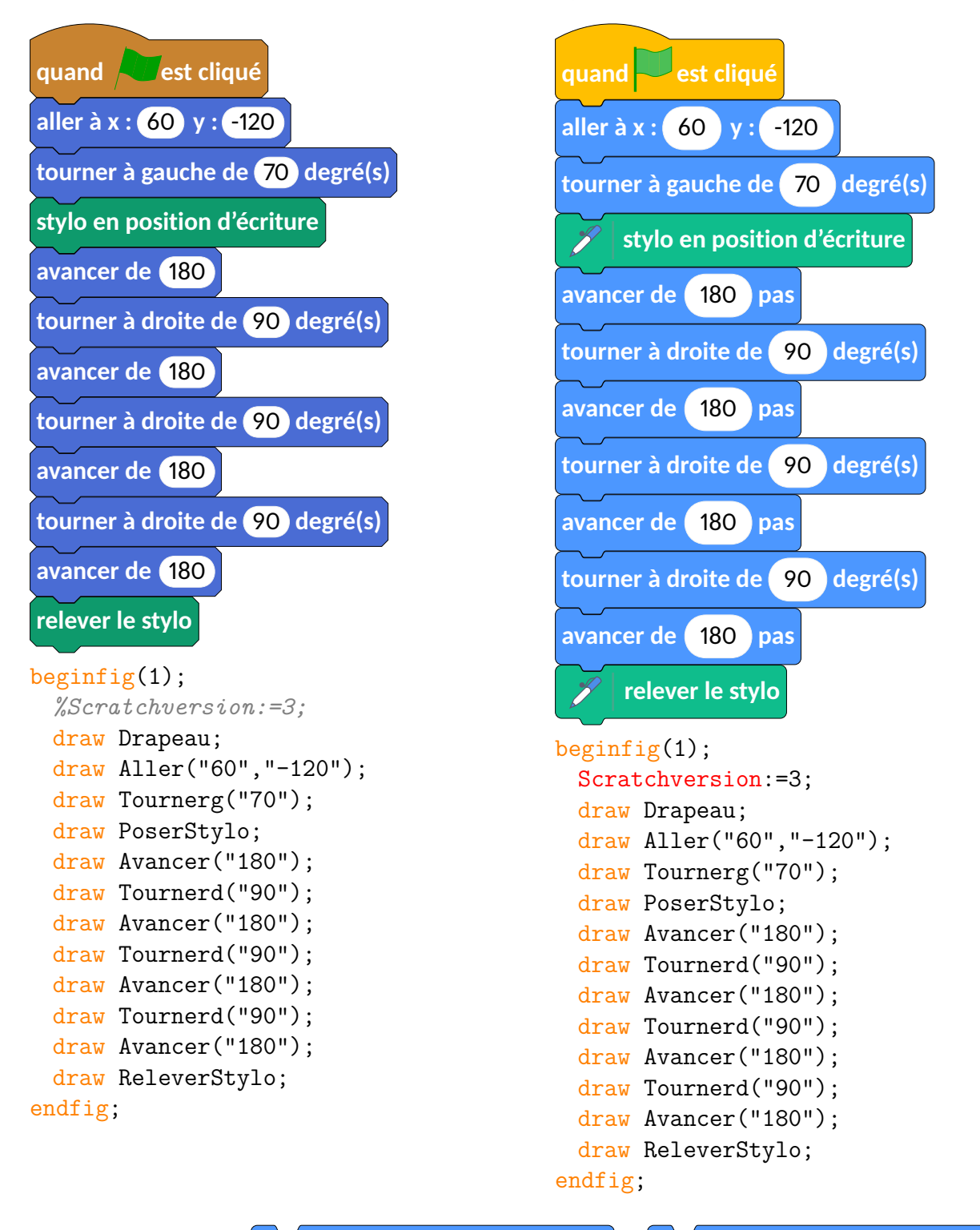

L'écriture des blocs tourner à droite de 15 degré(s) et tourner à gauche de 15 degré(s) est

un choix personnel et pédagogique. Néanmoins, si on souhaite retrouver les briques *originales*, on utilise le booléen symbole qui est positionné à false par défaut.

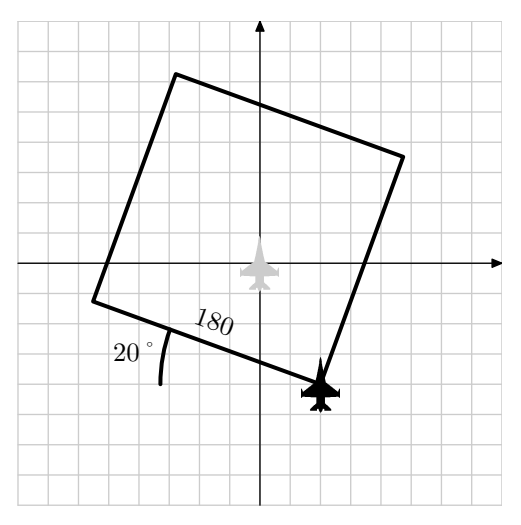

FIGURE 1 – Le lutin trace un carré

| tourner à droite de 15 degré(s)                                               | tourner <b>(</b> de 15 degré(                                                |
|-------------------------------------------------------------------------------|------------------------------------------------------------------------------|
| <pre>beginfig(1);    %symbole:=true;    draw Tournerd("15");    endfig;</pre> | <pre>beginfig(1);    symbole:=true;    draw Tournerd("15");    endfig;</pre> |
| tourner à gauche de 15 degré(s)                                               | tourner 🤈 de 15 degré                                                        |
| <pre>beginfig(1);    %symbole:=true;    draw Tournerg("15");    endfig;</pre> | <pre>beginfig(1);    symbole:=true;    draw Tournerg("15");    endfig;</pre> |

Évidemment, on peut avoir besoin des catégories Contrôle ou Contrôle et Ajouter blocs ou

Mes blocs pour obtenir des figures telles la figure 2 (page 7). Il faut pour cela définir le bloc

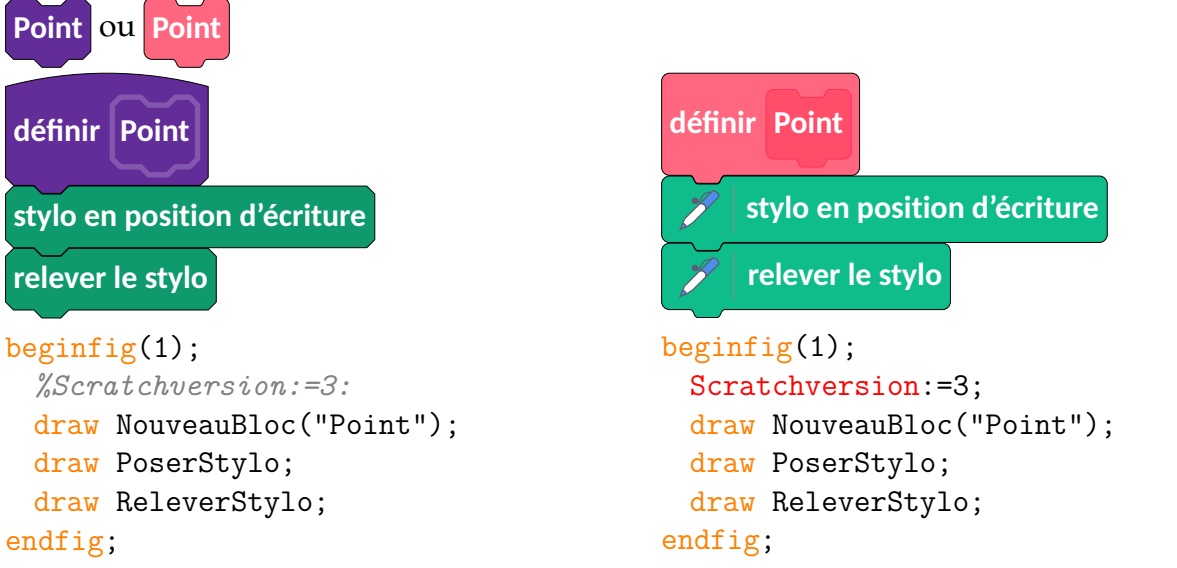

Une fois cette définition faite, on pourra écrire :

— dans une version Scratch 2 :

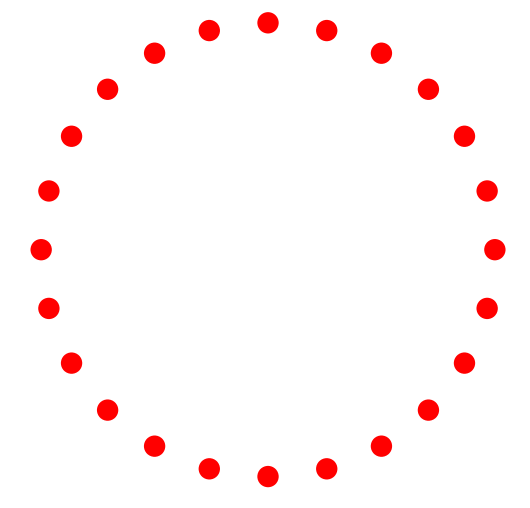

Figure 2 – Des points et un cercle

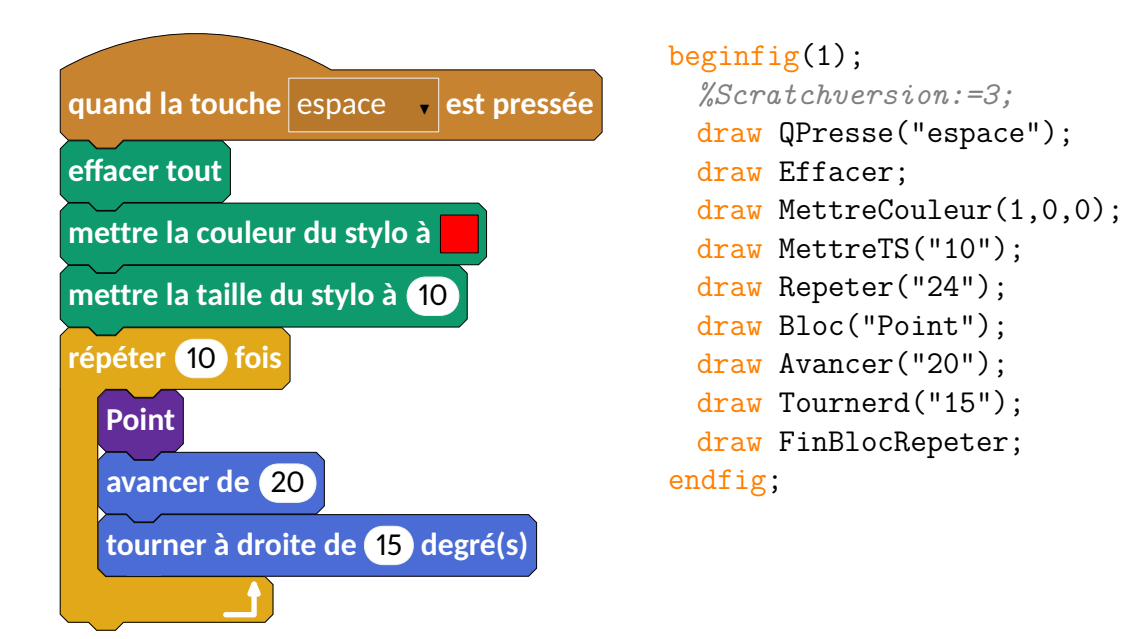

— dans une version Scratch 3 :

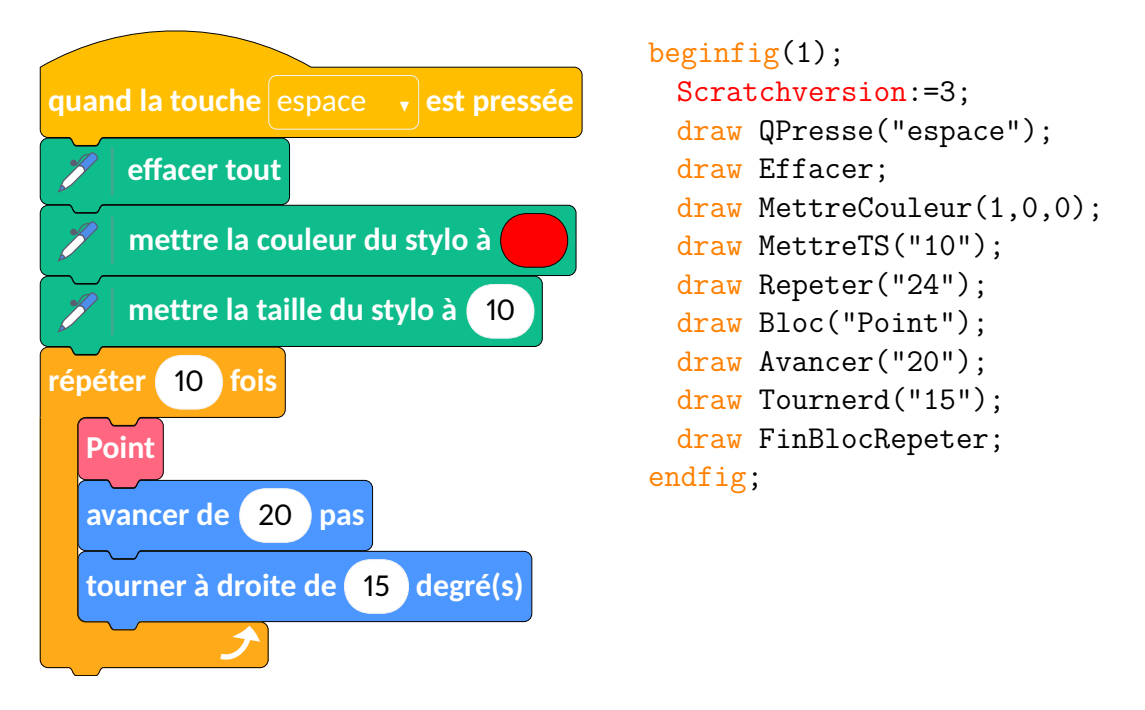

Dans des constructions un peu plus particulières, on peut utiliser des éléments des catégories

Données ou Données et Opérateurs ou Opérateurs Ainsi, pour obtenir la figure 3 (page 10)<sup>12</sup>, on peut utiliser : — en version Scratch 2 :

<sup>12.</sup> http://www.ac-grenoble.fr/tice74/spip.php?article1219

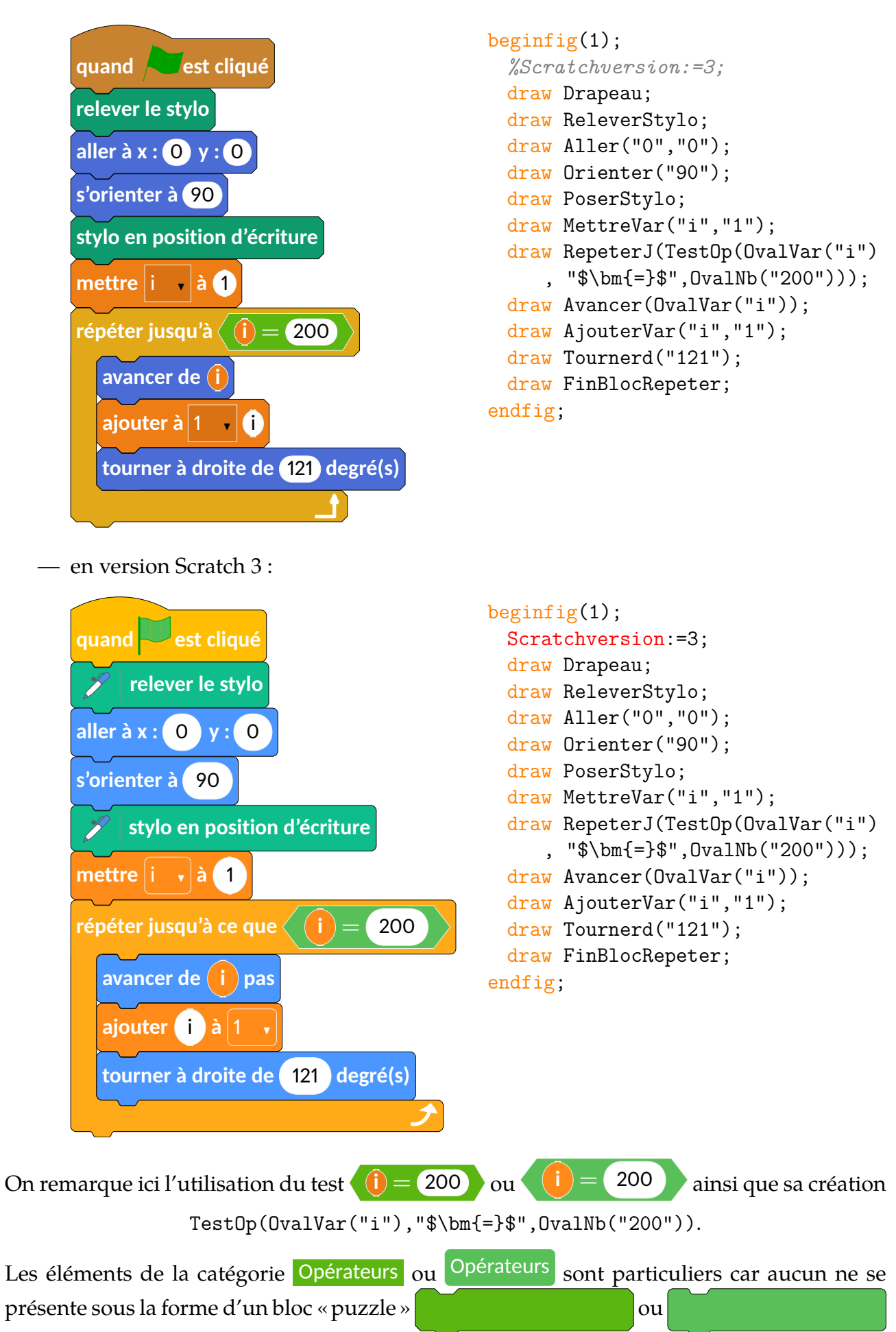

mais sous forme :

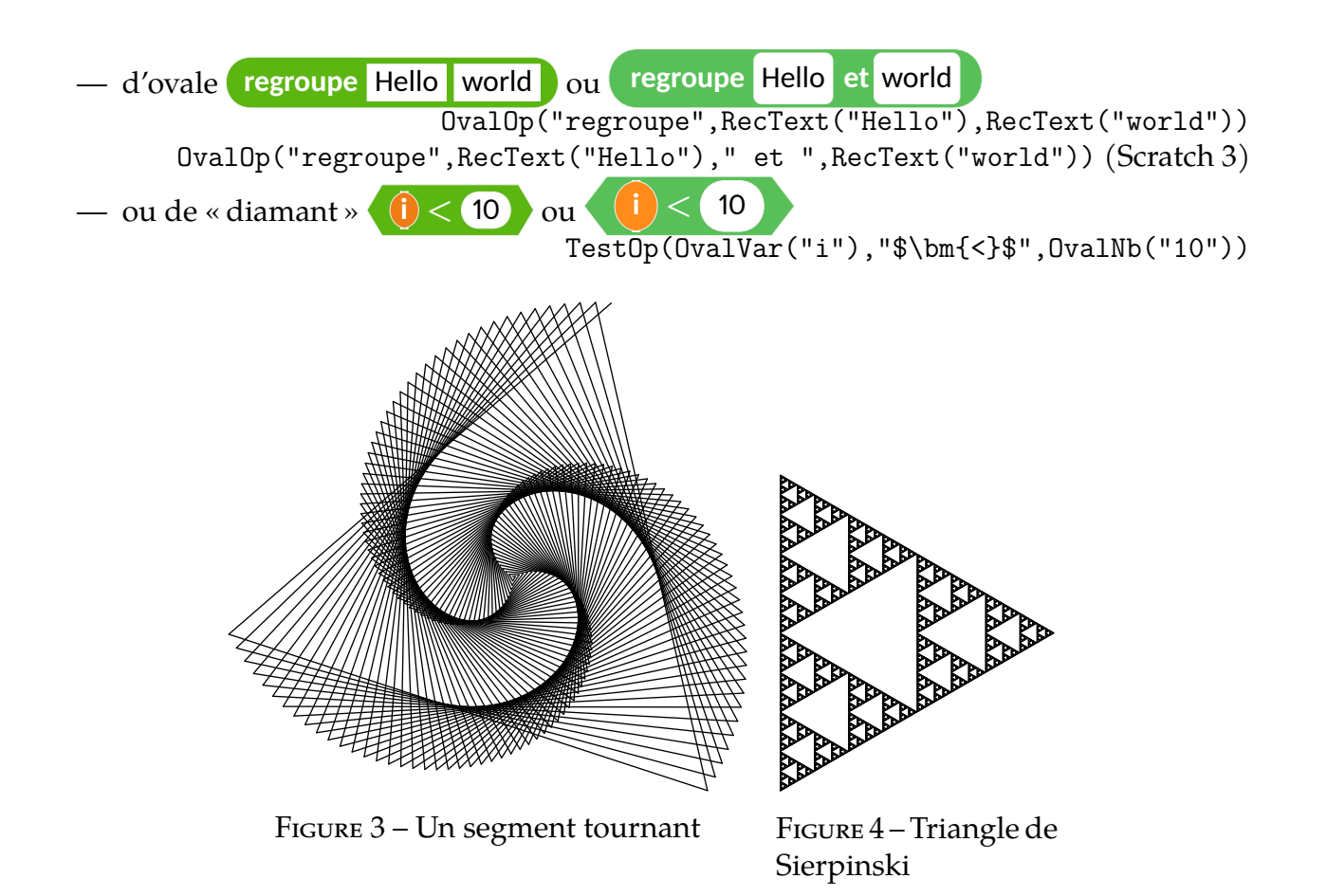

Si nous continuons d'explorer les constructions géométriques, on peut se pencher sur le triangle de Sierpinski (figure 4) qui nécessite la déclaration de deux « branches » d'algorithme :

- La première pour la définition de la récursivité du triangle :
  - en version Scratch 2 :

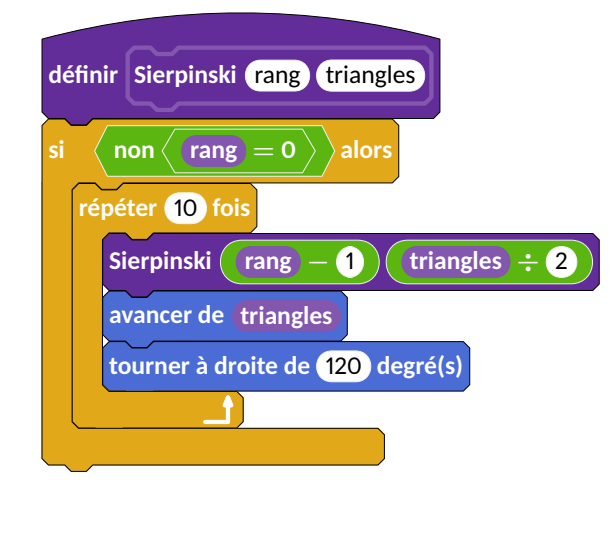

beginfig(1); %Scratchversion:=3; draw NouveauBloc("Sierpinski", OvalNb("rang"),OvalNb(" triangles")); draw Si(TestOp("non",TestOp( OvalBloc("rang"), "\$\bm{=}\$", "0"))); draw Repeter("3"); draw Bloc("Sierpinski",OvalOp( OvalBloc("rang"), "\$\bm{-}\$", OvalNb("1")),OvalOp(OvalBloc ("triangles"), "\$\bm{\div}\$", OvalNb("2"))); draw Avancer(OvalBloc("triangles ")); draw Tournerd("120"); draw FinBlocRepeter; draw FinBlocSi; endfig;

#### — En version Scratch 3 :

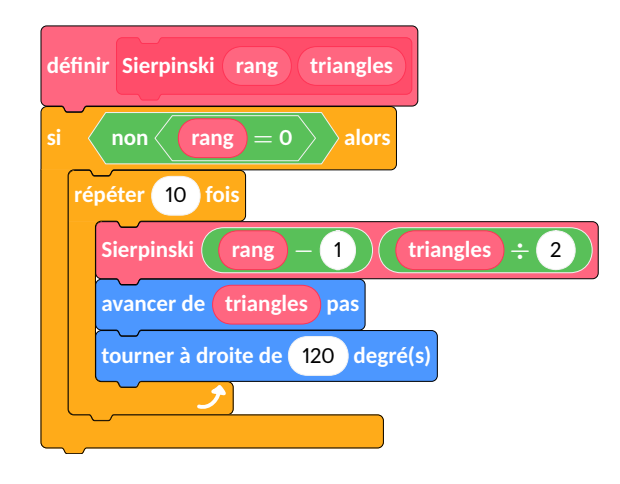

- beginfig(1); Scratchversion:=3; draw NouveauBloc("Sierpinski", OvalNb("rang"),OvalNb(" triangles")); draw Si(TestOp("non",TestOp( OvalBloc("rang"), "\$\bm{=}\$", "0"))); draw Repeter("3"); draw Bloc("Sierpinski",OvalOp( OvalBloc("rang"),"\$\bm{-}\$", OvalNb("1")),OvalOp(OvalBloc ("triangles"), "\$\bm{\div}\$", OvalNb("2"))); draw Avancer(OvalBloc("triangles ")); draw Tournerd("120"); draw FinBlocRepeter; draw FinBlocSi; endfig;
- et la deuxième pour le tracé en lui-même :
   en version Scratch 2 :

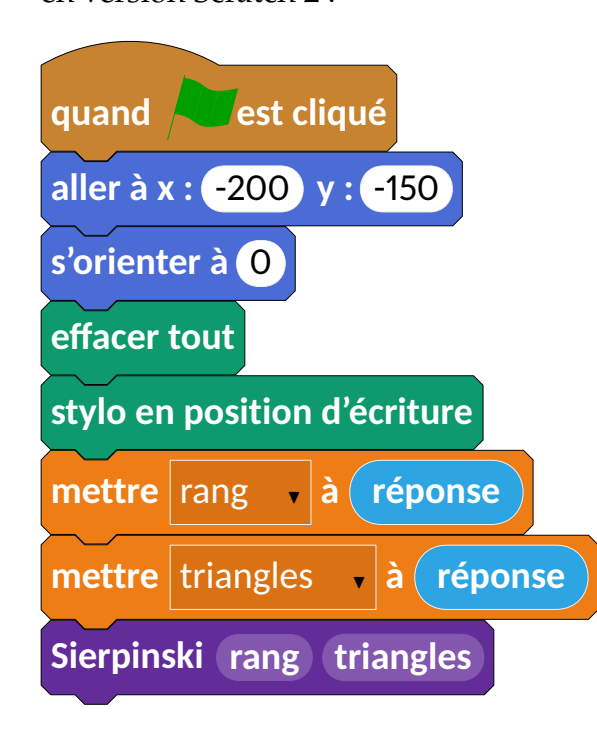

```
beginfig(2);
 draw Drapeau;
 draw Aller("-200","-150");
 draw Orienter("0");
 draw Effacer;
 draw PoserStylo;
 draw Demander("rang ?");
 draw MettreVar("rang",OvalCap("
     réponse"));
 draw Demander("dimension du
     motif ?");
 draw MettreVar("triangles",
     OvalCap("réponse"));
 draw Bloc("Sierpinski",OvalBloc(
     "rang"),OvalBloc("triangles"
     ));
endfig;
```

#### – en version Scratch 3 :

|                                           | <pre>beginfig(2);</pre>                               |
|-------------------------------------------|-------------------------------------------------------|
| quand est cliqué                          | <pre>Scratchversion:=3;</pre>                         |
| aller $\dot{a}$ x : -200 x : -150         | draw Drapeau;                                         |
|                                           | <pre>draw Aller("-200","-150");</pre>                 |
| s'orienter à 0                            | <pre>draw Orienter("0");</pre>                        |
|                                           | draw Effacer;                                         |
| effacer tout                              | draw PoserStylo;                                      |
| 🗡 stylo en position d'écriture            | <pre>draw Demander("rang ?");</pre>                   |
|                                           | <pre>draw MettreVar("rang",OvalCap("</pre>            |
| demander rang? et attendre                | réponse"));                                           |
| mettre rang , à réponse                   | <pre>draw Demander("dimension du     motif 2").</pre> |
| demender dimension du metif? et attendre  | dray MettreVar("triangles"                            |
| demander dimension du motil : et attendre | (uraw nettrevar( triangres ,                          |
| mettre triangles 🔹 à réponse              | draw Bloc("Sierpinski",OvalBloc(                      |
| Sierninski rang triangles                 | "rang"),OvalBloc("triangles"                          |
| Sterpinski Talig triangles                | ));                                                   |
|                                           | endfig;                                               |

Mais on peut également les placer côte à côte directement avec les commandes Deplacera et Deplacerde qui permettent de placer plusieurs algorithmes à l'intérieur d'une même image METAPOST :

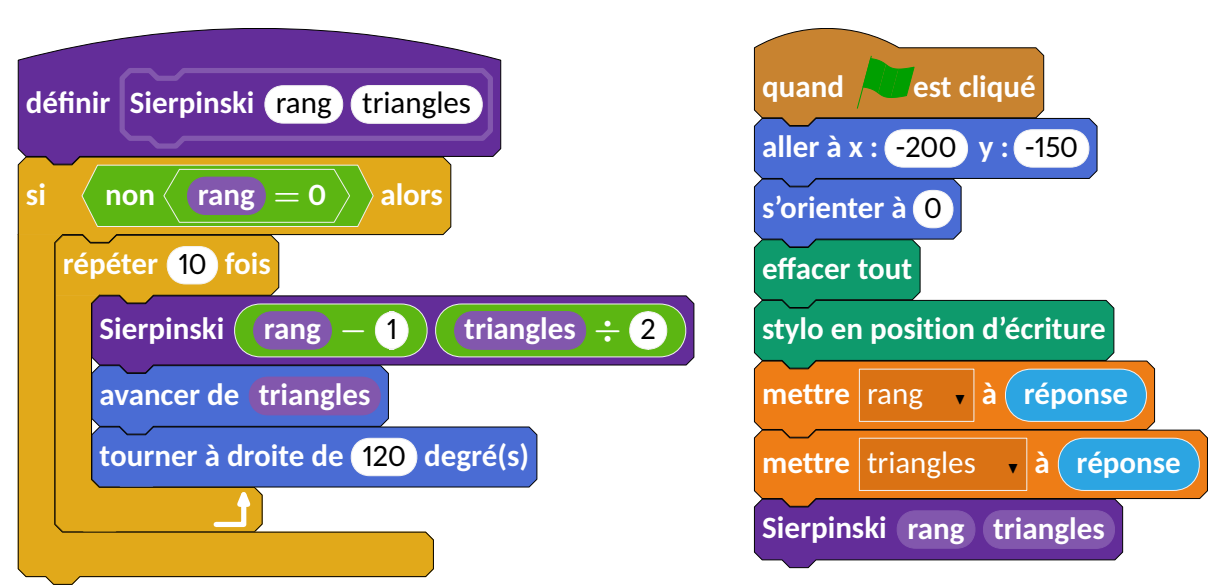

— Dans sa version Scratch 2 :

```
beginfig(1);
```

```
draw NouveauBloc("Sierpinski",OvalNb("rang"),OvalNb("triangles"));
draw Si(TestOp("non",TestOp(OvalBloc("rang"),"$\bm{=}$","0")));
draw Repeter("3");
draw Bloc("Sierpinski",OvalOp(OvalBloc("rang"),"$\bm{-}$",OvalNb("1"))
,OvalOp(OvalBloc("triangles"),"$\bm{\div}$",OvalNb("2")));
draw Avancer(OvalBloc("triangles"));
draw Tournerd("120");
draw FinBlocRepeter;
```

```
draw FinBlocSi;
   Deplacera(10cm,0);
   draw Drapeau;
   draw Aller("-200","-150");
   draw Orienter("0");
   draw Effacer;
   draw PoserStylo;
   draw Demander("rang ?");
   draw MettreVar("rang",OvalCap("réponse"));
   draw Demander("dimension du motif ?");
   draw MettreVar("triangles",OvalCap("réponse"));
   draw Bloc("Sierpinski",OvalBloc("rang"),OvalBloc("triangles"));
  endfig;
– Dans sa version Scratch 3 :
  définir Sierpinski rang
                      triangles
                                                           est cliau
                                                     aller à x : -200
                                                                     -150
              rang
                   = 0
                                                     s'orienter à 0
    répéter 10 fois
                                                         effacer tout
       Sierpinski
                               triangles
                                          2
                         1
                 rang
                                                         stylo en position d'écriture
      avancer de (triangles) pas
                                                     demander ( rang? ) et attendre
      tourner à droite de 120 degré(s)
                                                     mettre rang 😽 à 🕻 réponse
```

```
🖌 à 🛛 réponse
                                             Sierpinski (rang
                                                          triangles
beginfig(1);
 Scratchversion:=3;
 draw NouveauBloc("Sierpinski",OvalNb("rang"),OvalNb("triangles"));
 draw Si(TestOp("non",TestOp(OvalBloc("rang"),"$\bm{=}$","0")));
 draw Repeter("3");
 draw Bloc("Sierpinski",OvalOp(OvalBloc("rang"),"$\bm{-}$",OvalNb("1"))
     ,OvalOp(OvalBloc("triangles"), "$\bm{\div}$", OvalNb("2")));
 draw Avancer(OvalBloc("triangles"));
 draw Tournerd("120");
 draw FinBlocRepeter;
 draw FinBlocSi;
 Deplacera(11.5cm,0);
 draw Drapeau;
 draw Aller("-200","-150");
 draw Orienter("0");
 draw Effacer;
```

demander dimension du motif? et attendre

```
draw PoserStylo;
draw Demander("rang ?");
draw MettreVar("rang",OvalCap("réponse"));
draw Demander("dimension du motif ?");
draw MettreVar("triangles",OvalCap("réponse"));
draw Bloc("Sierpinski",OvalBloc("rang"),OvalBloc("triangles"));
endfig;
```

Intéressons nous maintenant à la possibilité qu'offre Scratch de travailler sur des listes, en construisant un tableau du peintre français MORELLET ou en étudiant la suite de Syracuse.

**Tableau de** MORELLET C'est un tableau tracé à partir des trente-huit (38) premiers chiffres constituant le nombre  $\pi$ :

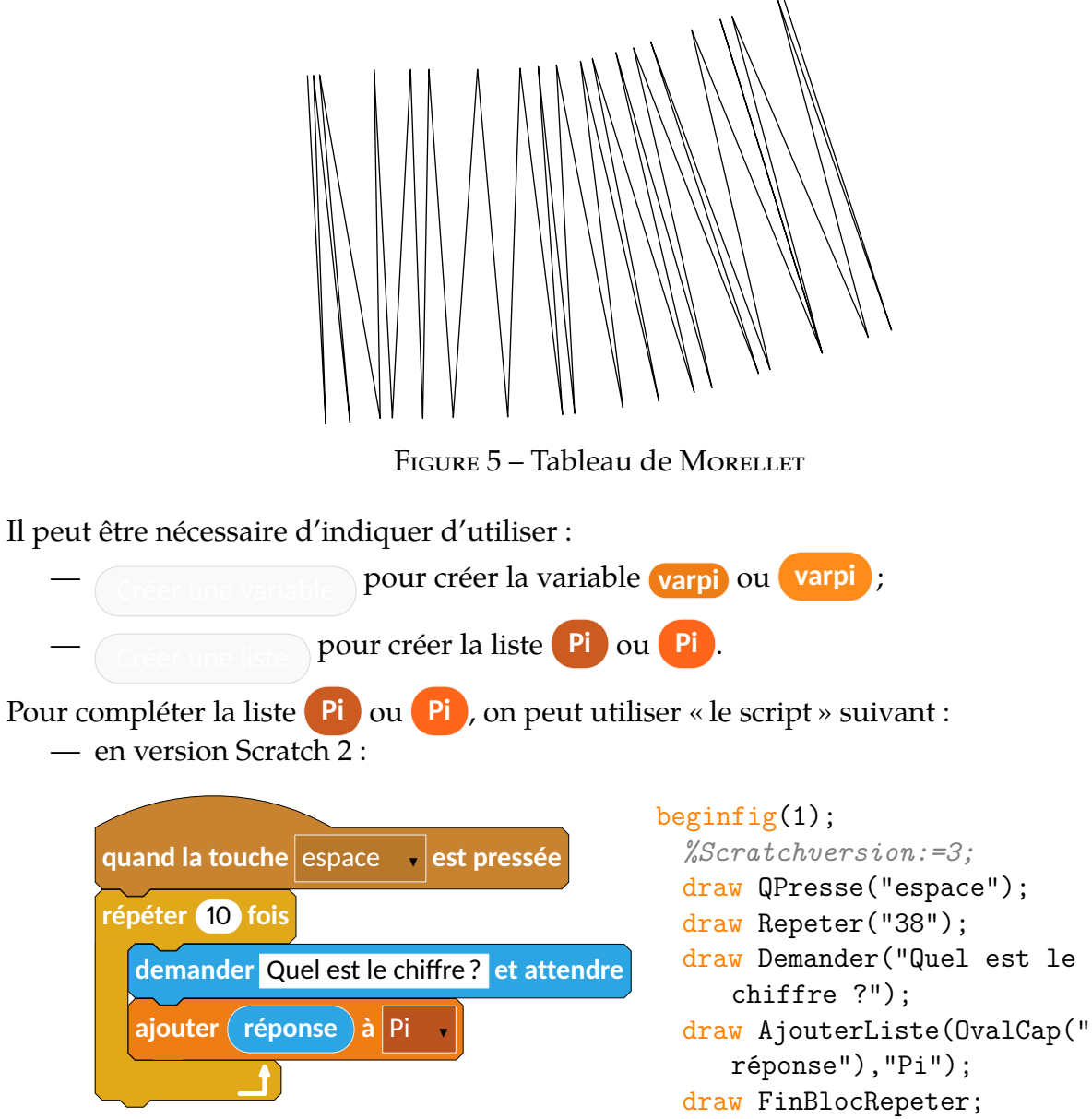

endfig;

— en version Scratch 3 :

|                                           | <pre>beginfig(1);</pre>                |
|-------------------------------------------|----------------------------------------|
| quand la touche espace 🚽 est pressée      | <pre>Scratchversion:=3;</pre>          |
| répéter 10 fois                           | <pre>draw QPresse("espace");</pre>     |
|                                           | <pre>draw Repeter("38");</pre>         |
| demander Quel est le chiffre? et attendre | <pre>draw Demander("Quel est le</pre>  |
|                                           | <pre>chiffre ?");</pre>                |
| ajouter réponse à Pi 🗸                    | <pre>draw AjouterListe(OvalCap("</pre> |
|                                           | réponse"),"Pi");                       |
|                                           | <pre>draw FinBlocRepeter;</pre>        |
|                                           | endfig;                                |

On peut ainsi passer à la création de l'algorithme permettant d'effectuer le tracé du tableau :

— Dans sa version Scratch 2 :

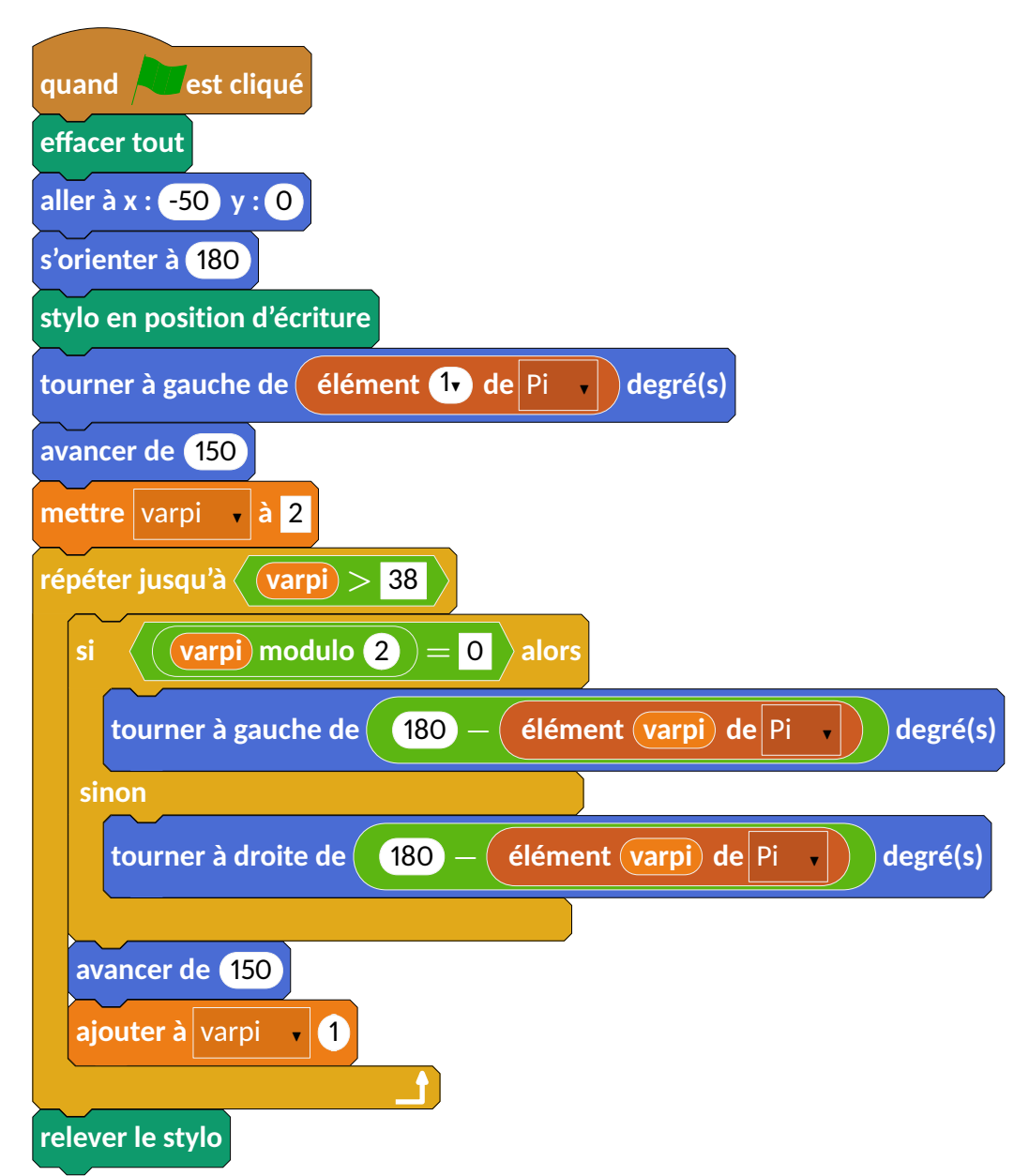

#### beginfig(1)

%François Morellet - Deuvre Pi piquant, 1=1°, 38 premiers chiffres

```
%Scratchversion:=3;
draw Drapeau;
draw Effacer;
draw Aller("-50","0");
draw Orienter("180");
draw PoserStylo;
draw Tournerg(OvalList("élément",OvalMenuNb("1")," de ",RecMenuList("
        Pi")));
draw Avancer("150");
draw MettreVar("150");
draw MettreVar("varpi",RecText("2"));
draw RepeterJ(TestOp(OvalVar("varpi"),"$\bm{>}$",RecText("38")));
picture BB[];
BB1=OvalOp(OvalVar("varpi"),"modulo",OvalNb("2"));
```

```
draw Si(TestOp(BB1,"$\bm{=}$",RecText("0")));
BB2=OvalList("élément",OvalVar("varpi")," de ",RecMenuList("Pi"));
draw Tournerg(OvalOp(OvalNb("180"),"$\bm{-}$",BB2));
draw Sinon;
draw Tournerd(OvalOp(OvalNb("180"),"$\bm{-}$",BB2));
draw FinBlocSi;
draw Avancer("150");
draw AjouterVar("varpi","1");
draw FinBlocRepeter;
draw ReleverStylo;
endfig;
```

— Dans sa version Scratch 3 :

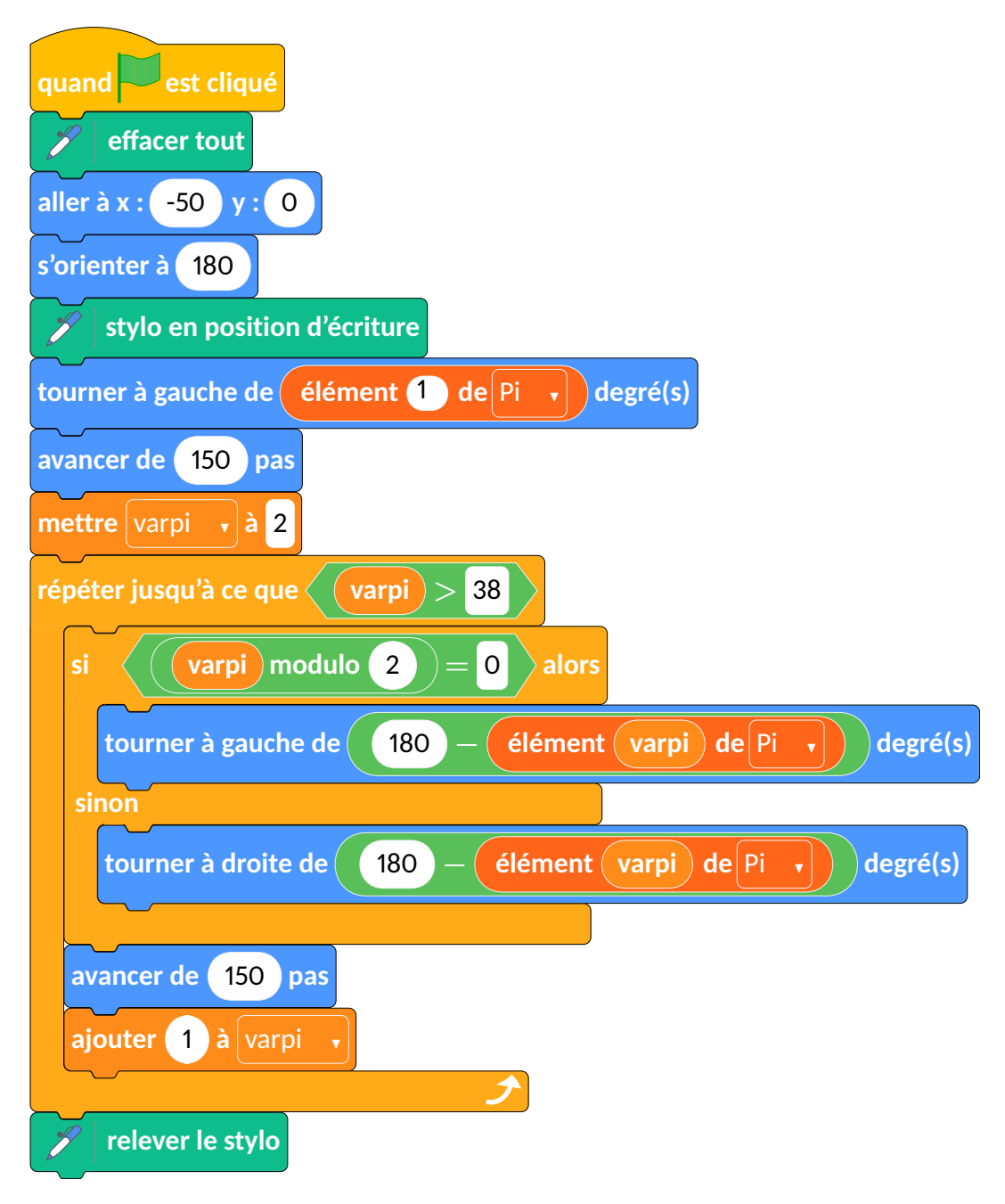

```
beginfig(1)
 %François Morellet - Deuvre Pi piquant, 1=1°, 38 premiers chiffres
 Scratchversion:=3;
 draw Drapeau;
 draw Effacer;
 draw Aller("-50","0");
 draw Orienter("180");
 draw PoserStylo;
 draw Tournerg(OvalList("élément", OvalMenuNb("1")," de ", RecMenuList("
     Pi")));
 draw Avancer("150");
 draw MettreVar("varpi",RecText("2"));
 draw RepeterJ(TestOp(OvalVar("varpi"), "$\bm{>}$", RecText("38")));
 picture BB[];
 BB1=OvalOp(OvalVar("varpi"), "modulo", OvalNb("2"));
 draw Si(TestOp(BB1, "$\bm{=}$",RecText("0")));
 BB2=OvalList("élément",OvalVar("varpi")," de ",RecMenuList("Pi"));
 draw Tournerg(OvalOp(OvalNb("180"), "$\bm{-}$",BB2));
 draw Sinon;
 draw Tournerd(OvalOp(OvalNb("180"), "$\bm{-}$", BB2));
 draw FinBlocSi;
 draw Avancer("150");
 draw AjouterVar("1","varpi");
 draw FinBlocRepeter;
 draw ReleverStylo;
endfig;
```

Le choix d'utiliser les picture BB[] a été fait pour gagner un peu de temps de compilation. Mais ce n'est pas nécessaire : on peut tout grouper!

**Suite de Syracuse** C'est une suite mathématique bien connue qui, partant d'un nombre entier, le divise par 2 s'il est pair, le multiplie par 3 et ajoute 1 s'il est impair; le nombre ainsi obtenu remplaçant le nombre entier de départ...

Indépendemment de la conjecture associée à cette suite, nous pouvons étudier « la longueur » de la suite associé à un nombre entier donné. Voici un exemple de son implantation sous Scratch. Pour cela, on a créé :

- deux variables (résultat) ou (résultat) et (pas) ou (pas);
- une liste Suite ou Suite qui contiendra les éléments de la suite de Syracuse associée au nombre entier choisi.

| Dans sa version Scratch 2 :                            |
|--------------------------------------------------------|
| quand lest cliqué                                      |
| supprimer l'élément tout de la liste Suite             |
| demander Quel est le nombre entier choisi? et attendre |
| ajouter réponse à Suite                                |
| mettre pas 🗸 à 1                                       |
| répéter indéfiniment                                   |
| si (élément pas de Suite v modulo 2) = 0 alors         |
| mettre résultat • à <u>élément pas</u> de Suite • ÷ 2  |
| sinon                                                  |
| mettre résultat • à 3 × élément pas de Suite • ÷ 2     |
|                                                        |
| si Suite contient résultat ? alors                     |
| stop tout •                                            |
| sinon                                                  |
| ajouter résultat à Suite                               |
| ajouter à pas 🔹 1                                      |
|                                                        |
|                                                        |
| <pre>beginfig(1); draw Sinon;</pre>                    |

```
%Scratchversion:=3;
draw Drapeau;
draw SupprimerListe("tout","Suite");
draw Demander("Quel est le nombre
   entier choisi ?");
draw AjouterListe(OvalCap("réponse"),"
   Suite");
draw MettreVar("pas","1");
draw RepeterI;
picture BB[];
BB1=OvalList("élément",OvalVar("pas"),"
   de",RecMenuList("Suite"));
BB2=OvalOp(BB1,"modulo",OvalNb("2"));
draw Si(TestOp(BB2,"$\bm{=}$",RecText("
   0")));
draw MettreVar("résultat",OvalOp(BB1,"
   $\bm{\div}$",OvalNb("2")));
```

```
BB3=OvalOp(OvalNb("3"),"$\bm{\times}$",
     BB1);
 draw MettreVar("résultat",OvalOp(BB3,"
     $\bm{\div}$",OvalNb("2")));
 draw FinBlocSi;
 draw Si(TestList(RecMenuList("Suite"),"
     contient",OvalVar("résultat")," ?"))
     ;
 draw Stop("tout");
 draw Sinon;
 draw AjouterListe(OvalVar("résultat"),"
     Suite");
 draw AjouterVar("pas","1");
 draw FinBlocSi;
 draw FinBlocRepeter;
endfig;
```

- Dans sa version Scratch 3 :

| quand est cliqué                          |                                                 |
|-------------------------------------------|-------------------------------------------------|
| supprimer l'élément tout de Suite 🔹       |                                                 |
| demander Quel est le nombre entier choisi | ? et attendre                                   |
| ajouter réponse à Suite 🗸                 |                                                 |
| mettre pas 🖬 à 1                          |                                                 |
| répéter indéfiniment                      |                                                 |
| si (élément pas de Suite •                | modulo $2 = 0$ alors                            |
| mettre résultat , à élément pa            | as de Suite , ÷ 2                               |
| mettre résultat , à 3 × élé               | ement pas de Suite ) ÷ 2                        |
| si Suite , contient résultat ?            | alors                                           |
| stop tout 🔹                               |                                                 |
| sinon                                     |                                                 |
| ajouter résultat à Suite 🗸                |                                                 |
| ajouter 1 à pas 🔻                         |                                                 |
|                                           |                                                 |
|                                           |                                                 |
| <pre>beginfig(1);</pre>                   | draw Sinon;                                     |
| <pre>Scratchversion:=3;</pre>             | BB3=OvalOp(OvalNb("3"),"\$\bm{\times}\$",       |
| draw Drapeau;                             | BB1);                                           |
| draw SupprimerListe("tout", "Suite");     | draw MettreVar("resultat",UvalUp(BB3,"          |
| entier choisi ?"):                        | draw FinBlocSi:                                 |
| draw AjouterListe(OvalCap("réponse"),"    | draw Si(TestList(RecMenuList("Suite"),"         |
| Suite");                                  | <pre>contient",OvalVar("résultat")," ?"))</pre> |
| <pre>draw MettreVar("pas","1");</pre>     | ;                                               |
| draw RepeterI;                            | draw Stop("tout");                              |
| produre BB[];                             | uraw Sinon;                                     |

```
draw Sinon;
BB1=OvalListMulti("élément",OvalVar("
```

endfig;

```
draw AjouterListe(OvalVar("résultat"),"
   Suite");
draw AjouterVar("pas","1");
draw FinBlocSi;
draw FinBlocRepeter;
```

```
draw MettreVar("résultat",OvalOp(BB1,"
   $\bm{\div}$",OvalNb("2")));
```

pas"),"de",RecMenuList("Suite"));

BB2=OvalOp(BB1,"modulo",OvalNb("2"));

0")));

draw Si(TestOp(BB2,"\$\bm{=}\$",RecText("

En scratch 3, on remarquera le changement de style à la fin des blocs Repeter ou Si. En effet, le bloc Stop étant spécial, il a fallu faire des adaptations. Ceci est rendu possible par le booléen BlocStopAvant.

## Le coin du prof!

Cette partie recense des possibilités dont ne dispose pas, à ma connaissance, Scratch. Elles ont été rendues nécessaires par l'enseignement « débranché » de l'algorithmique. En plus de pouvoir produire des blocs avec des arguments vides,

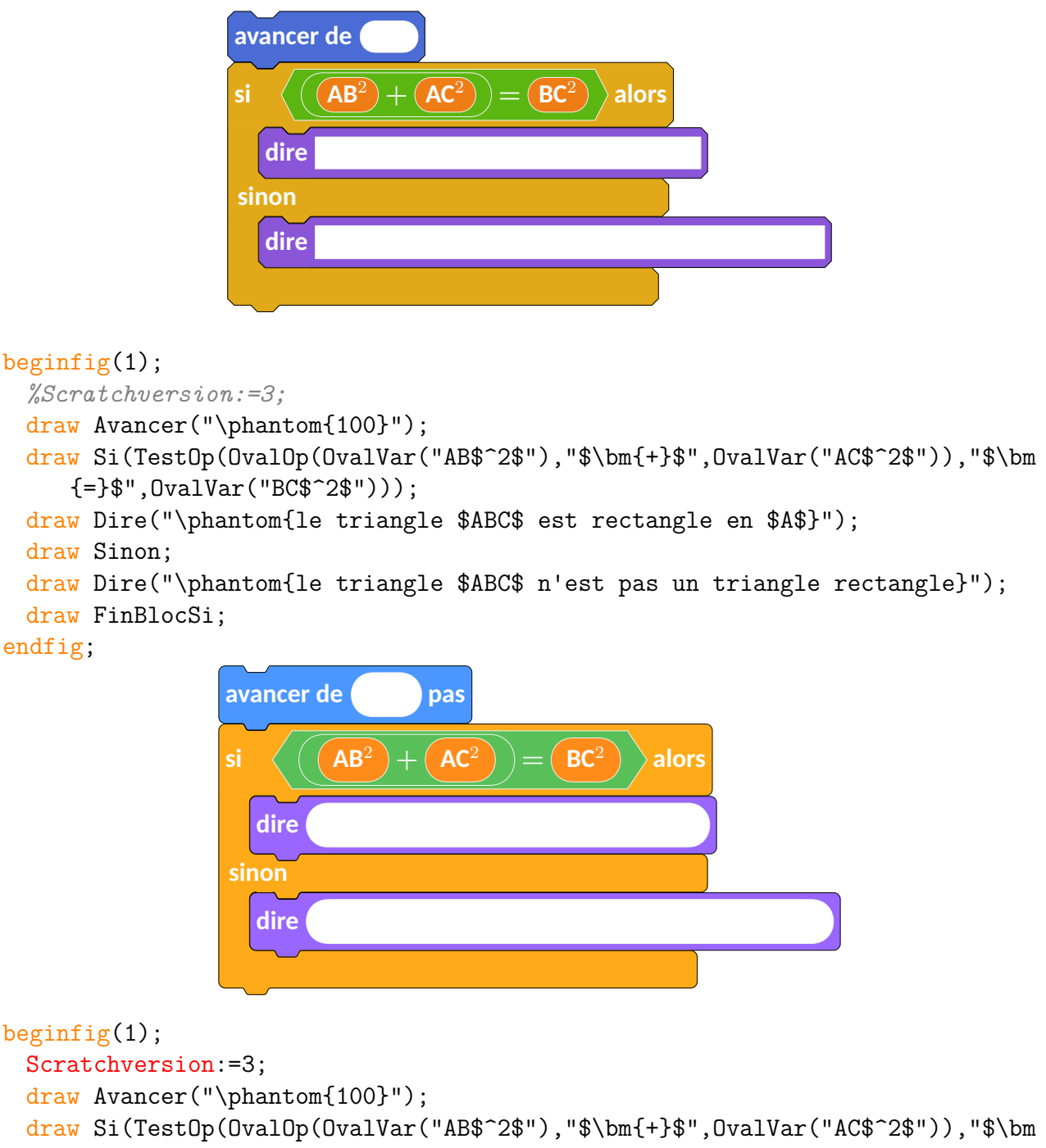

```
{=}$",OvalVar("BC$^2$")));
```

```
draw Dire("\phantom{le triangle $ABC$ est rectangle en $A$}");
draw Sinon;
```

```
draw Dire("\phantom{le triangle $ABC$ n'est pas un triangle rectangle}");
draw FinBlocSi;
```

#### endfig;

les dispositifs supplémentaires sont les suivants :

- Une boite puzzle « vide » afin de fournir des algorithmes à compléter :
  - Dans sa version Scratch 2 :

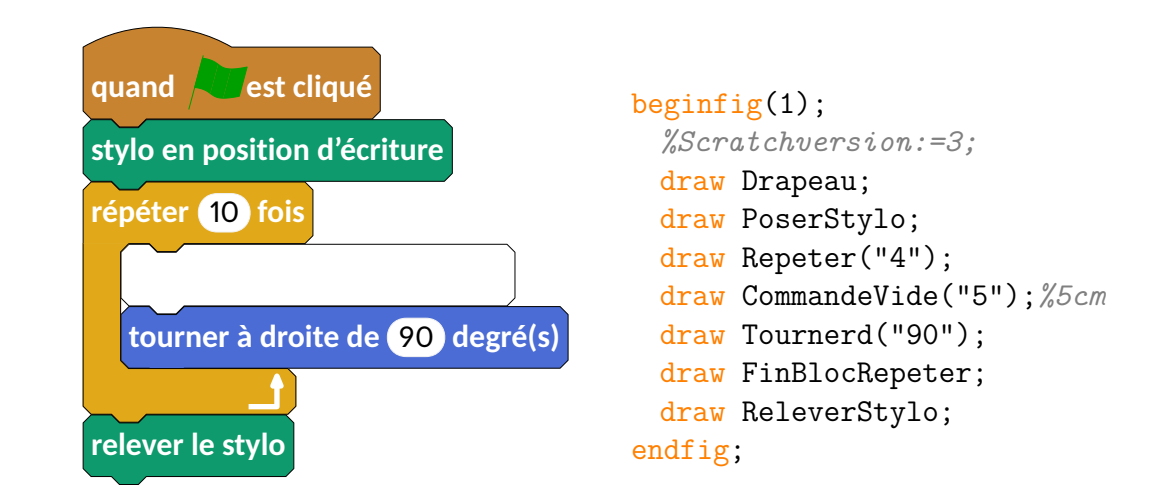

— Dans sa version Scratch 3 :

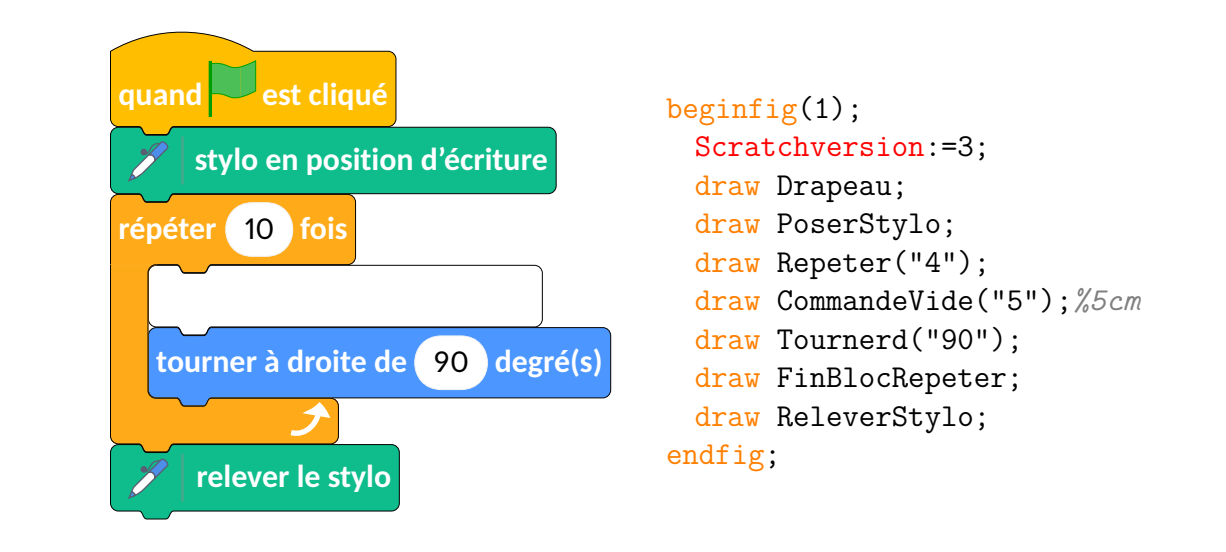

Une ligne « en pointillés » pour alléger l'écriture de certaines parties d'algorithmes :
 Dans sa version Scratch 2 :

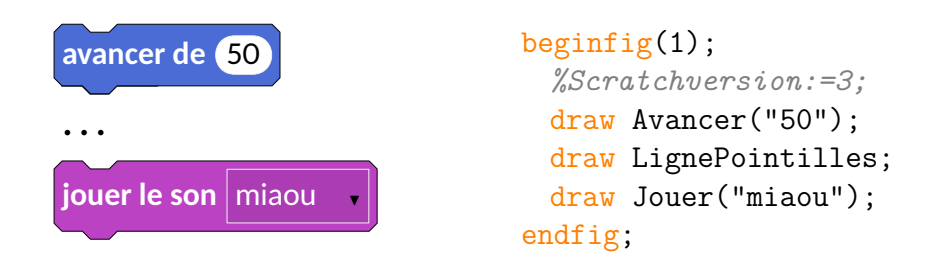

— Dans sa version Scratch 3 :

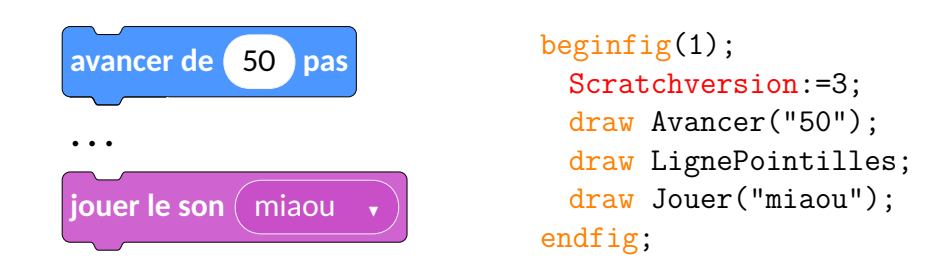

#### - L'inclusion de commentaires :

— en ligne, en lieu et place des blocs « puzzle » :

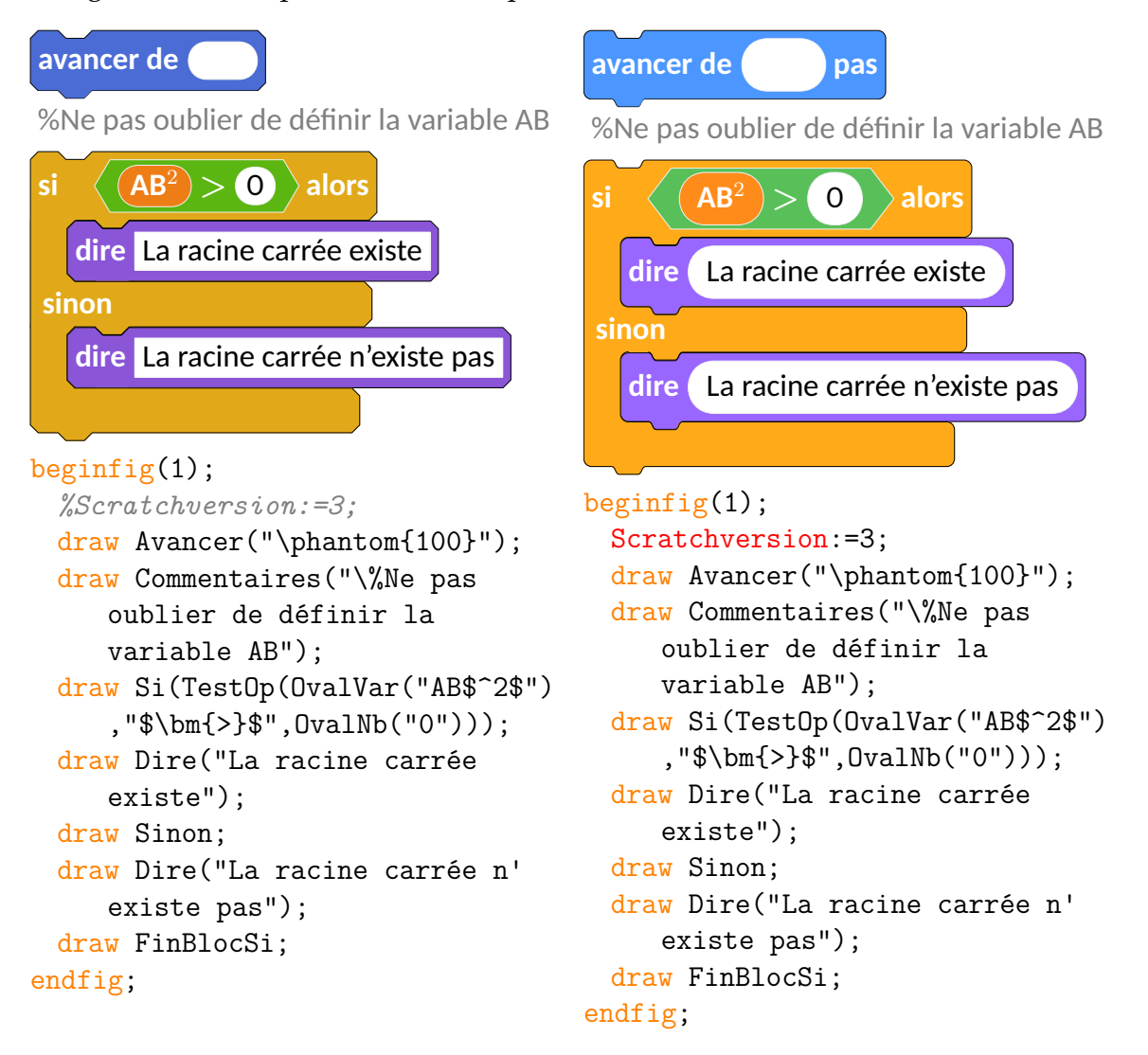

— en bout de bloc « puzzle » :

— Dans sa version Scratch 2 :

tout 
Doit-on vraiment tout stopper maintenant?

beginfig(1);
 Scratchversion:=3;

```
draw Drapeau;
draw Repeter("4");
draw CommentairesLigne("\footnotesize Vraiment 4 fois pour un
carré ?");
draw Commentaires("Quelle commande insérer ci-dessous pour
construire un carré ?");
draw CommandeVide("7");
draw CommandeVide("7");
draw Tournerd("90");
draw FinBlocRepeter;
draw LigneVide;
draw Stop("tout");
draw CommentairesLigne("Doit-on vraiment tout stopper maintenant
?");
endfig;
```

— La numérotation des lignes <sup>13</sup> d'un algorithme :

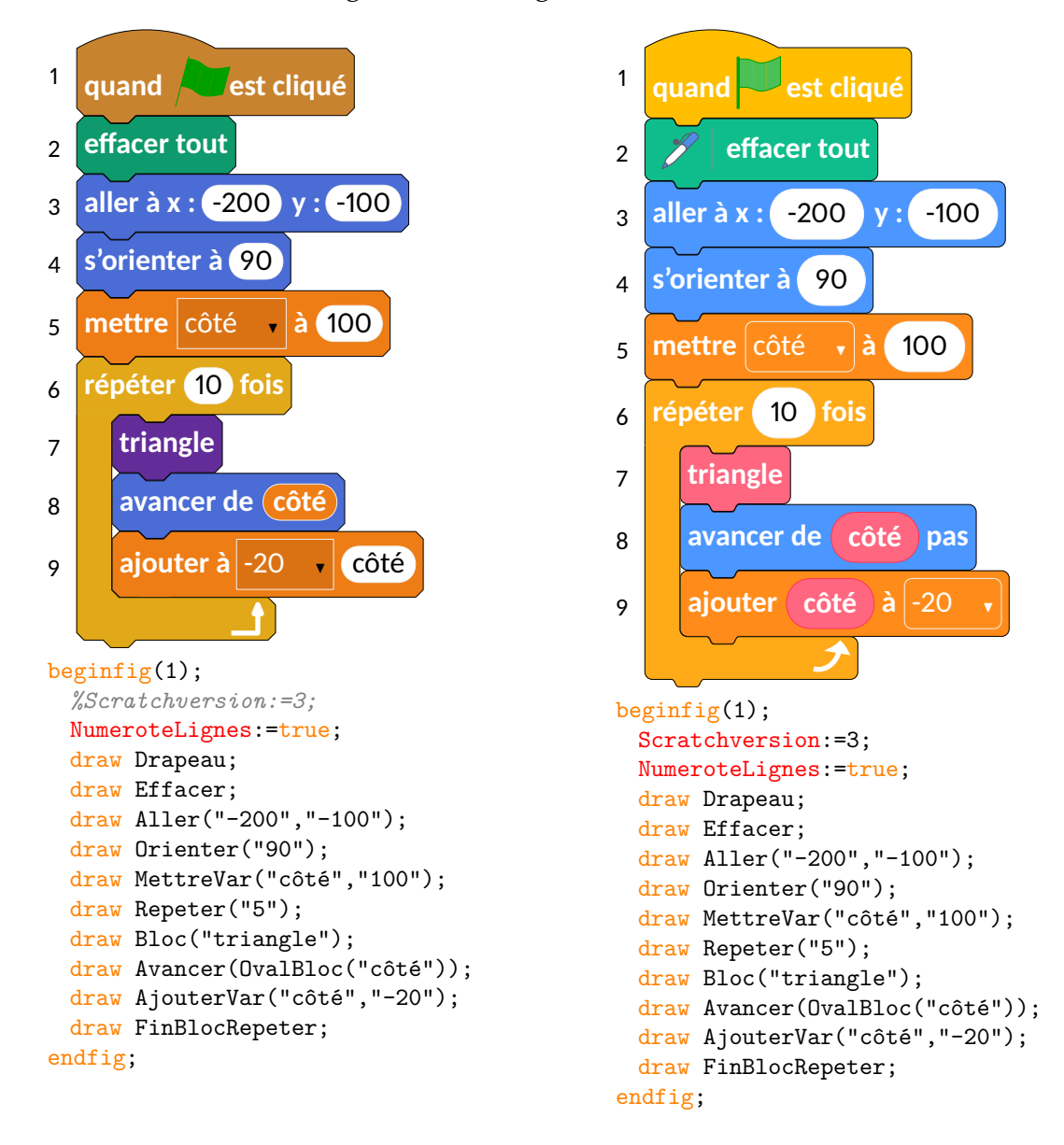

<sup>13.</sup> Idée qui est apparue nécessaire à la lecture du sujet de mathématiques du Brevet des Collèges 2017

- La disparition des couleurs<sup>14</sup> pour une impression visuellement meilleure pour les élèves :
  - Dans sa version Scratch 2 :

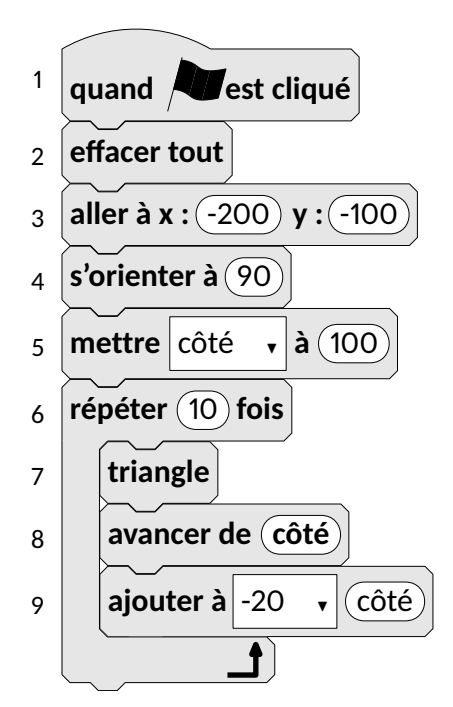

```
beginfig(1);
 %Scratchversion:=3;
 coefprint:=0.9;
 print:=true;
 NumeroteLignes:=true;
 draw Drapeau;
 draw Effacer;
 draw Aller("-200","-100");
 draw Orienter("90");
 draw MettreVar("côté","100");
 draw Repeter("5");
 draw Bloc("triangle");
 draw Avancer(OvalBloc("côté"));
 draw AjouterVar("côté","-20");
 draw FinBlocRepeter;
endfig;
```

— Dans sa version Scratch 3 :

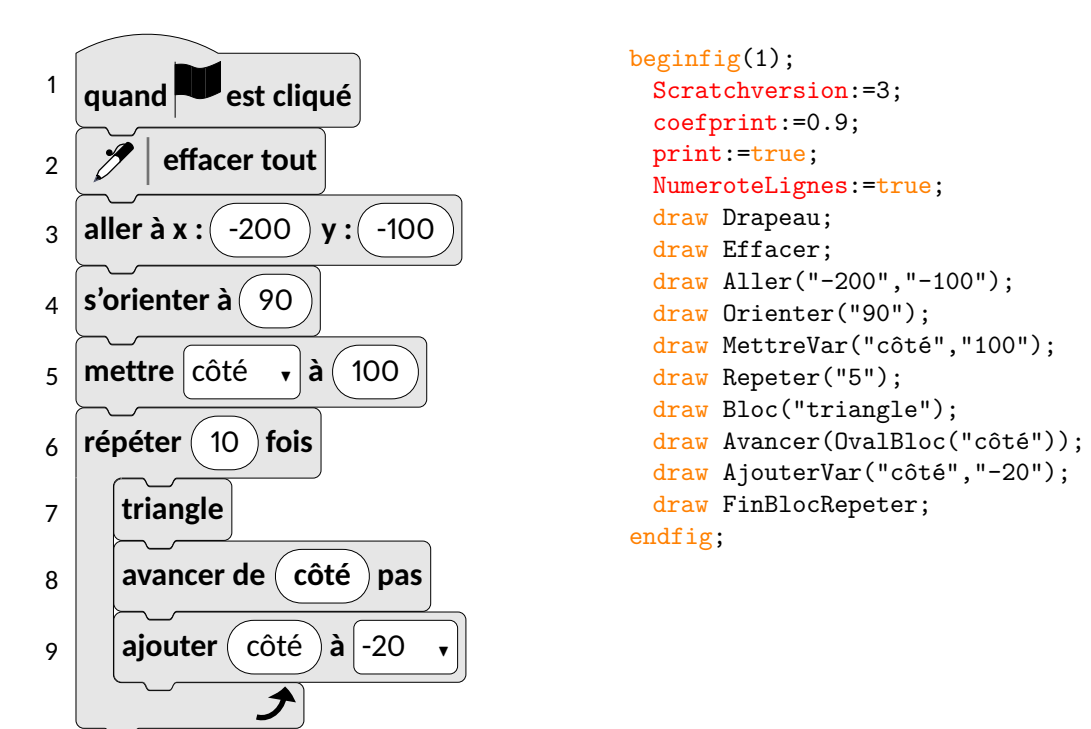

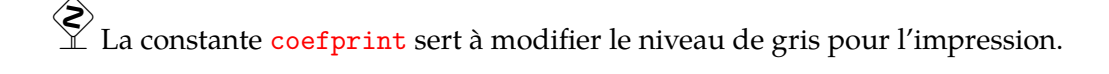

<sup>14.</sup> Suggestion proposée lors du stage LATEX de Dunkerque (Juin 2017) et par le package scratch en TikZ de Christian Tellechea.

On peut également être tenter de se détacher de Scratch et de son installation liée à Adobe Air $^{\rm 15}...$ 

Ainsi, on peut penser à tester :

— Snap, utilisable en ligne à l'adresse http://snap.berkeley.edu/snapsource/snap. html#

— Phratch, utilisable en local et disponible à l'adresse http://www.phratch.com/.

Si Snap propose des blocs aux couleurs très proches de celles de Scrath, il est à noter que Phratch a une catégorie Couleurs possédant des blocs comme celui ci-dessous :

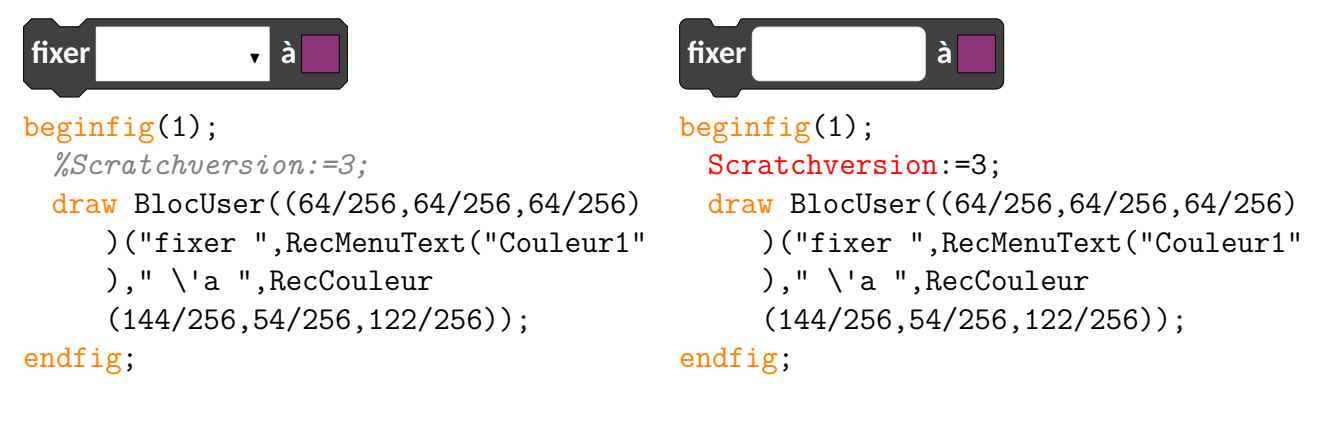

ou encore une catégorie Fichiers comme ci-dessous

| fixer • à supprimer le fichier Exemple.png | fixer à supprimer le fichier Exemple.png |
|--------------------------------------------|------------------------------------------|
| <pre>beginfig(1);</pre>                    | <pre>beginfig(1);</pre>                  |
| %Scratchversion:=3;                        | Scratchversion:=3;                       |
| draw BlocUser((64/256,64/256,64/256)       | draw BlocUser((64/256,64/256,64/256)     |
| )("fixer ",RecMenuText("Couleur1"          | )("fixer ",RecMenuText("Couleur1"        |
| )," \'a ",RecCouleur                       | )," \'a ",RecCouleur                     |
| (144/256,54/256,122/256));                 | (144/256,54/256,122/256));               |
| draw BlocUser                              | draw BlocUser                            |
| ((44/256,120/256,195/256))("               | ((44/256,120/256,195/256))("             |
| supprimer le fichier",RecText("            | supprimer le fichier",RecText("          |
| Exemple.png"));                            | Exemple.png"));                          |
| endfig;                                    | endfig;                                  |

15. En tout cas pour la version 2.

## Galerie d'exemples

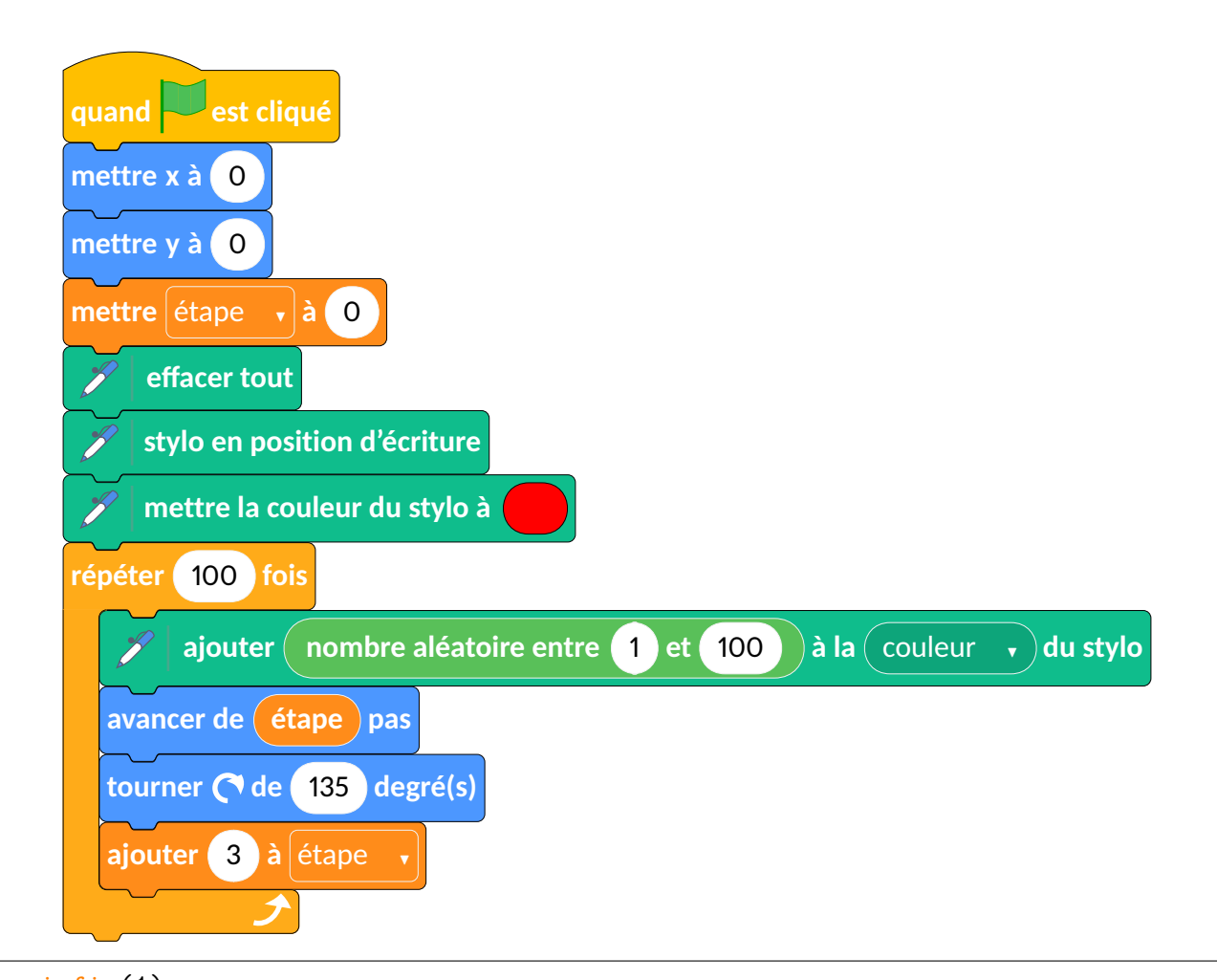

```
beginfig(1);
 draw Drapeau;
 draw Mettre("x","0");
 draw Mettre("y","0");
 draw MettreVar("étape","0");
 draw Effacer;
 draw PoserStylo;
 draw MettreCouleur(1,0,0);
 draw Repeter("100");
 draw AjouterCS(OvalOp("nombre aléatoire entre",OvalNb("1"),"et",OvalNb("100"
     )),"couleur");
 draw Avancer(OvalVar("étape"));
 draw Tournerd("135");
 draw AjouterVar("3","étape");
 draw FinBlocRepeter;
endfig;
```

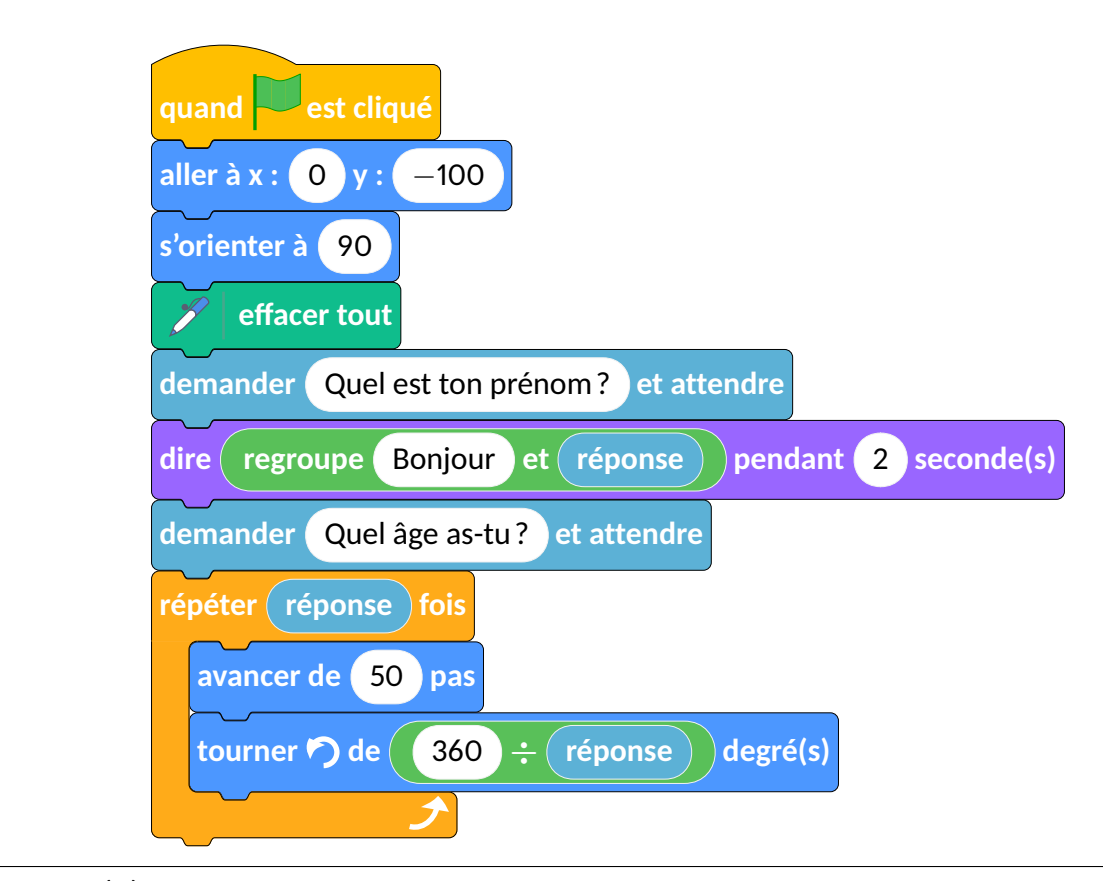

```
beginfig(1);
```

16

```
draw Drapeau;
draw Aller("0","$-$100");
draw Orienter("90");
draw Effacer;
draw Demander("Quel est ton prénom ?");
draw DireT(OvalOp("regroupe",OvalText("Bonjour"),"et",OvalCap("réponse")),"2
    ");
draw Demander("Quel âge as-tu ?");
draw Repeter(OvalCap("réponse"));
draw Avancer("50");
draw Avancer("50");
draw Tournerg(OvalOp(OvalNb("360"),"$\bm{\div}$",OvalCap("réponse")));
draw FinBlocRepeter;
endfig;
```

<sup>16.</sup> http://exo7.emath.fr/cours/livre-scratch.pdf

17

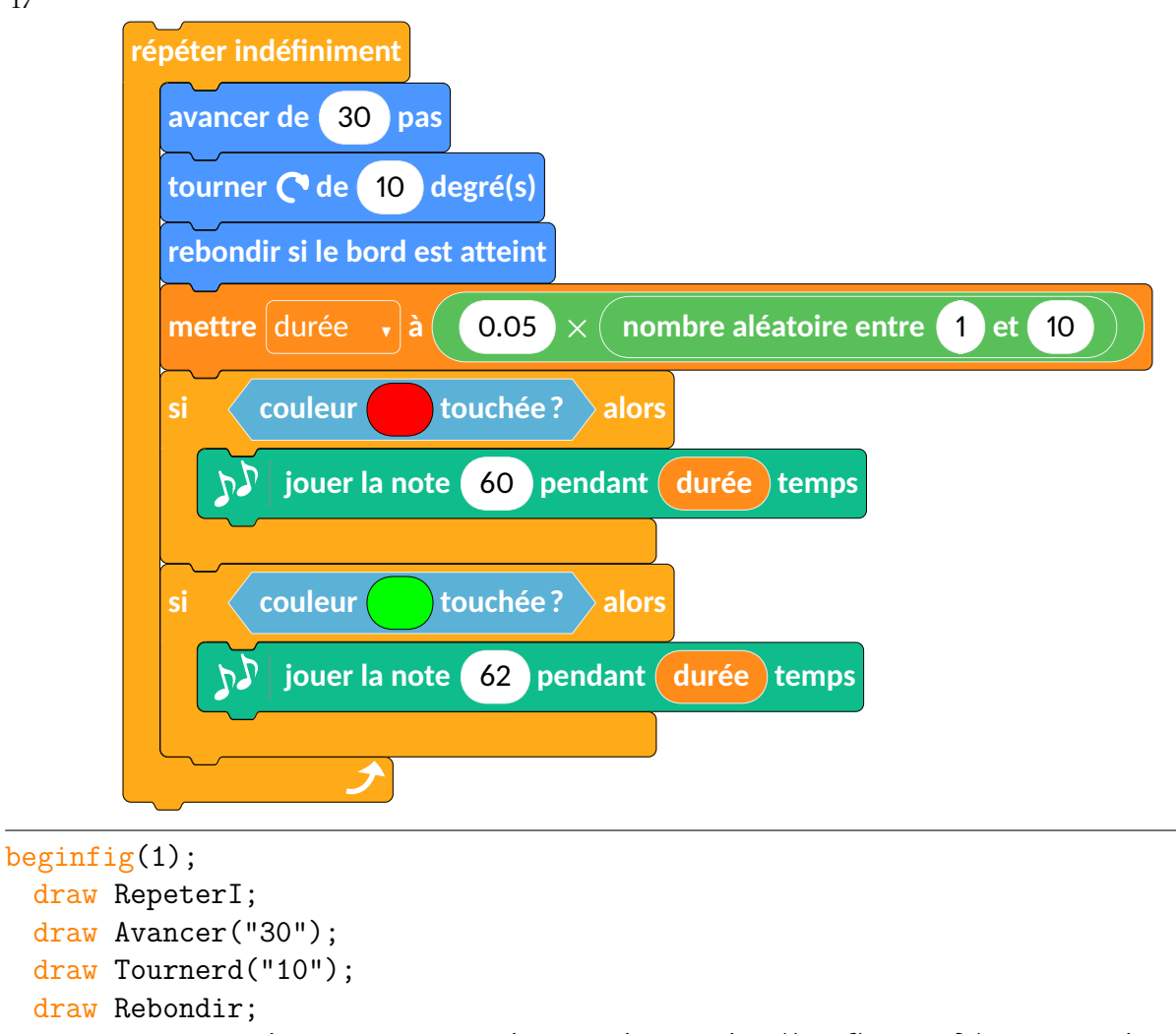

```
draw Si(TestCap("couleur",OvalCouleur(1,0,0),"touchée ?"));
```

```
draw JouerNote("60",OvalVar("durée"));
```

```
draw FinBlocSi;
draw Si(TestCap("couleur",OvalCouleur(0,1,0),"touchée ?"));
```

```
draw JouerNote("62",OvalVar("durée"));
```

```
draw FinBlocSi;
draw FinBlocRepeter;
```

```
endfig;
```

<sup>17.</sup> http://exo7.emath.fr/cours/livre-scratch.pdf

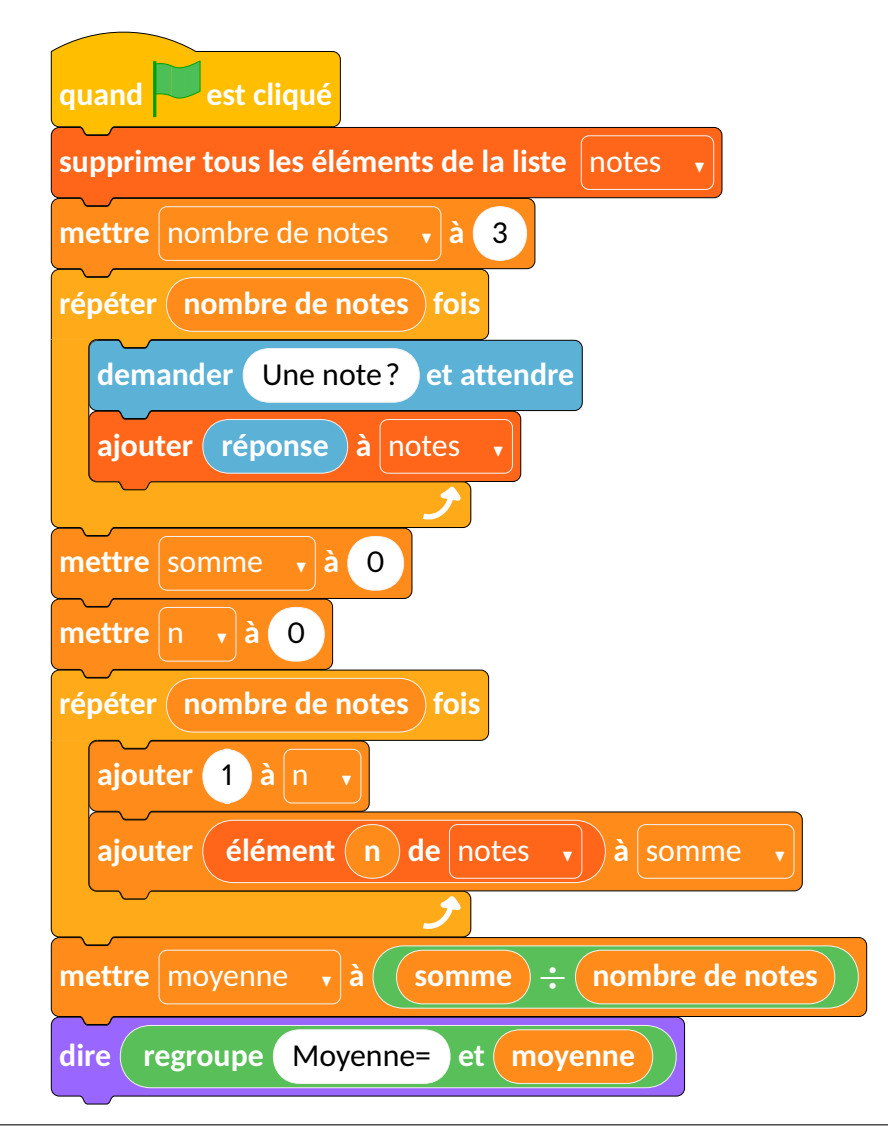

beginfig(1);

```
draw Drapeau;
 draw SupprimerListeAll("notes");
 draw MettreVar("nombre de notes","3");
 draw Repeter(OvalVar("nombre de notes"));
 draw Demander("Une note ?");
 draw AjouterListe(OvalCap("réponse"), "notes");
 draw FinBlocRepeter;
 draw MettreVar("somme","0");
 draw MettreVar("n","0");
 draw Repeter(OvalVar("nombre de notes"));
 draw AjouterVar("1","n");
 draw AjouterVar(OvalList("élément",OvalVar("n"),"de",RecListMenu("notes")),"
    somme");
 draw FinBlocRepeter;
 draw MettreVar("moyenne",OvalOp(OvalVar("somme"),"$\bm{\div}$",OvalVar("
    nombre de notes")));
 draw Dire(OvalOp("regroupe",OvalText("Moyenne="),"et",OvalVar("moyenne")));
endfig;
```

```
18. http://exo7.emath.fr/cours/livre-scratch.pdf
```

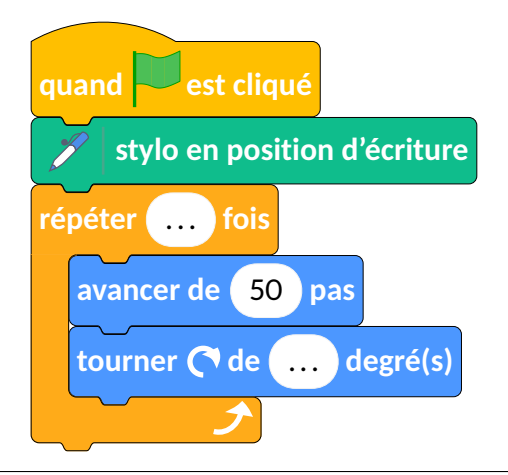

```
Scratchversion:=3;
symbole:=true;
beginfig(1);
  draw Drapeau;
  draw PoserStylo;
  draw Repeter("\dots");
  draw Avancer("50");
  draw Tournerd("\dots");
  draw FinBlocRepeter;
endfig;
```

<sup>19.</sup> Brevet Nouvelle Calédonie Décembre 2019

20

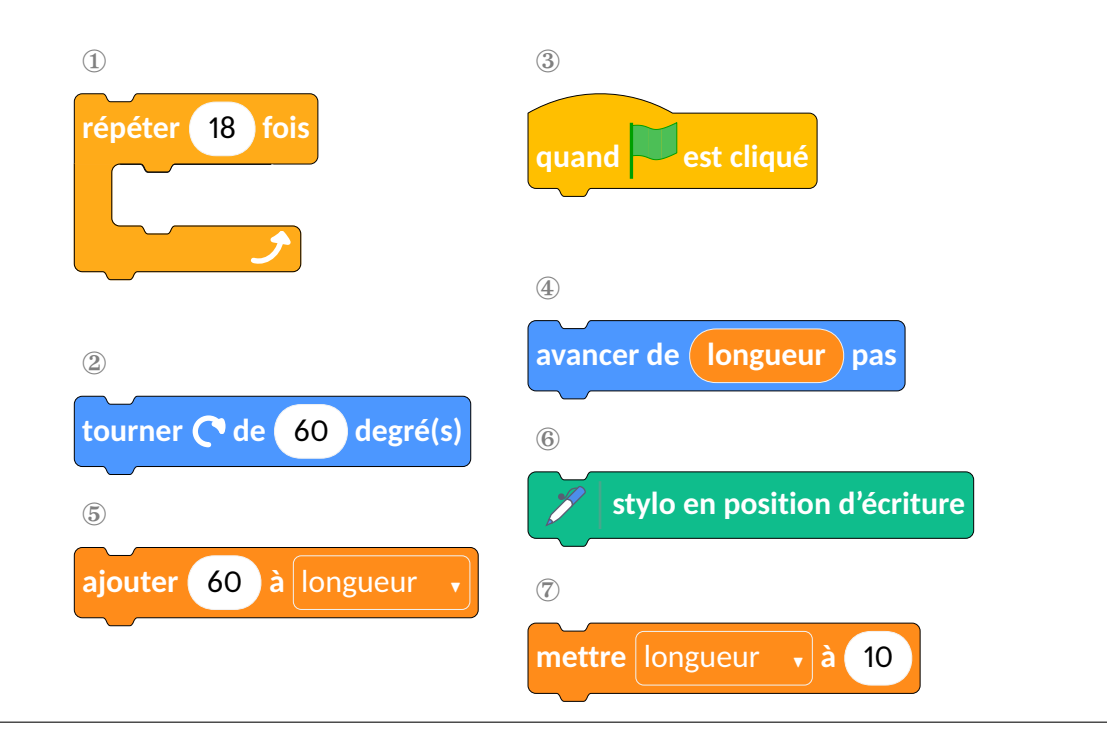

```
Scratchversion:=3;
symbole:=true;
beginfig(2);
 draw Commentaires("\ding{172}");
 draw Repeter("18");
 draw LigneVide;
 draw FinBlocRepeter;
 Deplacera(0,-4cm);
 draw Commentaires("\ding{173}");
 draw Tournerd("60");
 Deplacera(0,-6cm);
 draw Commentaires("\ding{176}");
 draw AjouterVar("60","longueur");
 Deplacera(6cm,0);
 draw Commentaires("\ding{174}");
 draw Drapeau;
 Deplacera(6cm,-3cm);
 draw Commentaires("\ding{175}");
 draw Avancer(OvalVar("longueur"));
 Deplacera(6cm,-5cm);
 draw Commentaires("\ding{177}");
 draw PoserStylo;
 Deplacera(6cm, -7cm);
 draw Commentaires("\ding{178}");
 draw MettreVar("longueur","10");
endfig;
```

<sup>20.</sup> Brevet Nouvelle Calédonie Décembre 2019

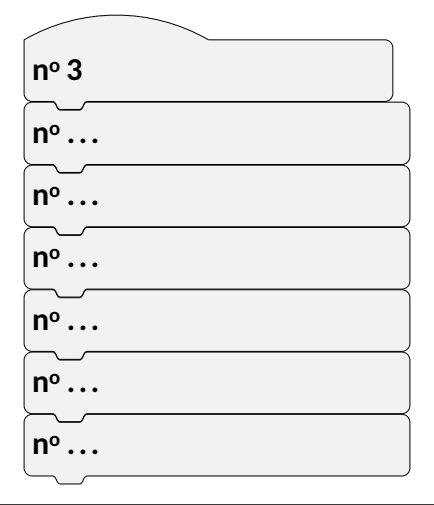

```
Scratchversion:=3;
symbole:=true;
print:=true;
beginfig(3);
BlocE:=true;
draw BlocUser(0.95*white)("\no3\hbox to4cm{}");
BlocE:=false;
draw BlocUser(0.95*white)("\no\dots\hbox to4cm{}");
draw BlocUser(0.95*white)("\no\dots\hbox to4cm{}");
draw BlocUser(0.95*white)("\no\dots\hbox to4cm{}");
draw BlocUser(0.95*white)("\no\dots\hbox to4cm{}");
draw BlocUser(0.95*white)("\no\dots\hbox to4cm{}");
draw BlocUser(0.95*white)("\no\dots\hbox to4cm{}");
draw BlocUser(0.95*white)("\no\dots\hbox to4cm{}");
draw BlocUser(0.95*white)("\no\dots\hbox to4cm{}");
draw BlocUser(0.95*white)("\no\dots\hbox to4cm{}");
```

<sup>21.</sup> Brevet Nouvelle Calédonie Décembre 2019

### Historique

- **29/02/2020** Version 0.9 Refonte *complète* de mp-scratch, notamment avec un « collage » récursif enfin réussi :). Quelques correctifs. Apparition des « icones » (notes <sup>22</sup>, stylo <sup>23</sup> et vidéo <sup>24</sup>) dans les briques. Mise à jour de la documentation.
- **20/02/2020** Version 0.8 Refonte *partielle* de mp-scratch. Ajout d'une option de changement de version de Scratch (pour passage à la version 3 (Enfin :))).
- 07/07/2017 Version 0.7 Refonte de mp-scratch. Ajout d'une option d'impression. Ajout d'une option de numérotation des blocs.
- **15/04/2017** Version 0.63 Ajout d'une commande Commentaires et mise à jour de la documentation.
- 07/03/2017 Version 0.62 Ajout d'une commande LignePointilles et mise à jour de la documentation.
- 17/02/2017 Version 0.61 Grâce à Thomas Deнon, ajout des commandes correspondantes à la sélection de « la scène ». Mise à jour de la documentation.
- **16/02/2017 Version 0.59** Correction des commandes Dire, DireT, Penser, PenserT. Mise à jour de la documentation (informations sur l'installation du package).
- **15/02/2017 Version 0.57** Correction de problèmes mineurs d'affichage. Correction de la documentation.
- 14/02/2017 Version 0.55 Mise à jour de la documentation.
- 13/02/2017 Version 0.53 Ajout des chanfreins sur les blocs. Correction de « doublons » de commandes. Mise à jour de la documentation.
- **05/02/2017** Version 0.51 Sur les conseils de Maxime Chupin et Thierry Pasquier, travail sur les couleurs (mise en accord avec celles de Scratch et personnalisation possible). Passage des majuscules aux minuscules pour les blocs.
- 21/01/2017 Version 0.5 Publication sur www.melusine.eu.org/syracuse/
- 19/01/2017 Version 0.32 Ajout d'éléments de présentation ().
- 18/01/2017 Version 0.31 Ajout du groupe Son.
- 15/01/2017 Version 0.3 Modification du code. Conception de la documentation.
- 08/01/2017 Version 0.2 Ajout des commandes des groupes Données et Capteurs.
- 06/01/2017 Version 0.15 Ajout des commandes du groupe Ajouter blocs.
- **05/01/2017 Version 0.1** Sont disponibles les commandes des groupes Mouvement, Apparence, Stylo, Évènements, Contrôle.

<sup>22.</sup> Grâce au package bclogo de Maxime CHUPIN.

<sup>23.</sup> Grâce au package scratch3 de Christian Tellechea.

<sup>24.</sup> Par création personnelle :).

## Pense-bête

### Mouvement

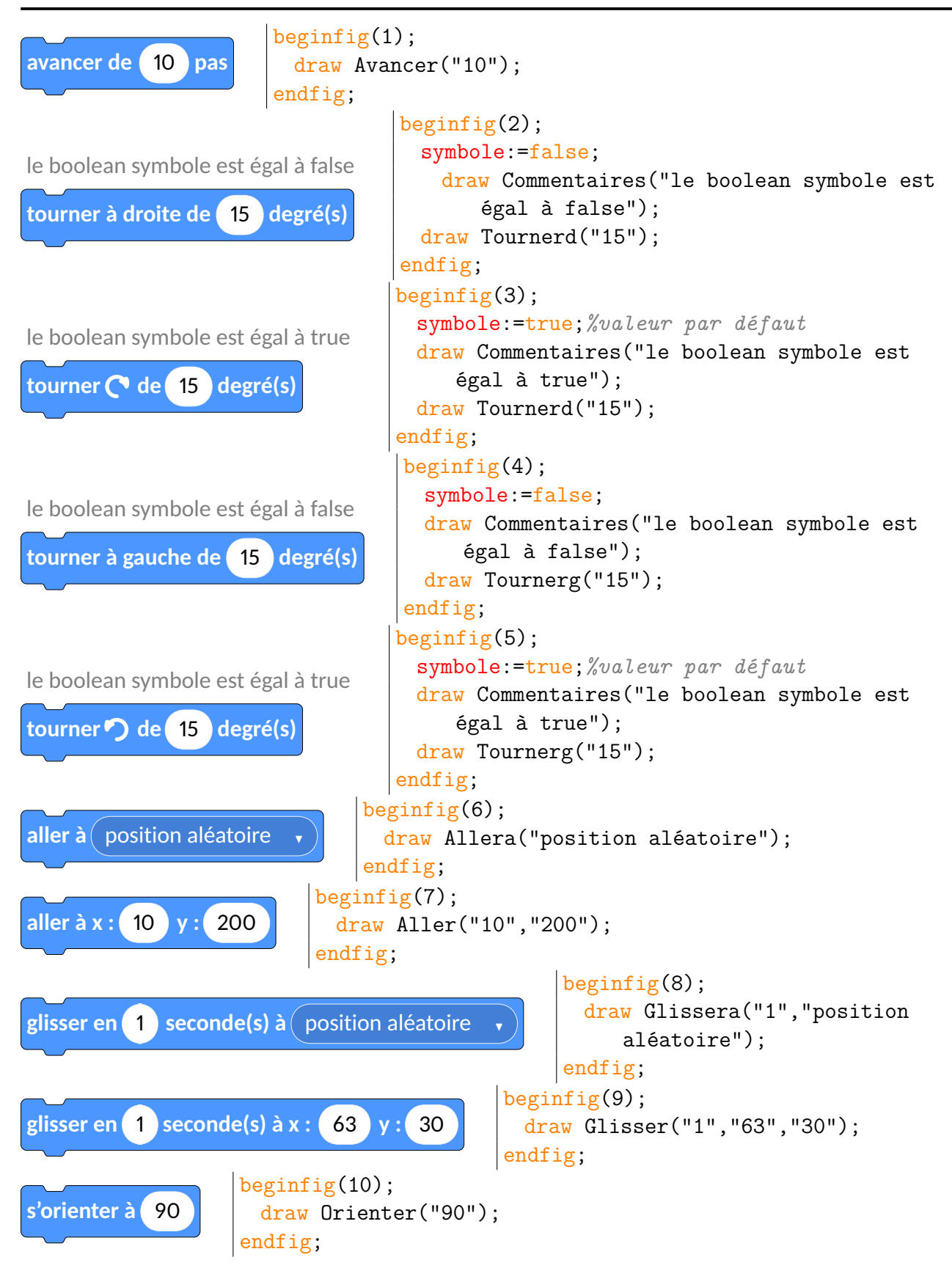

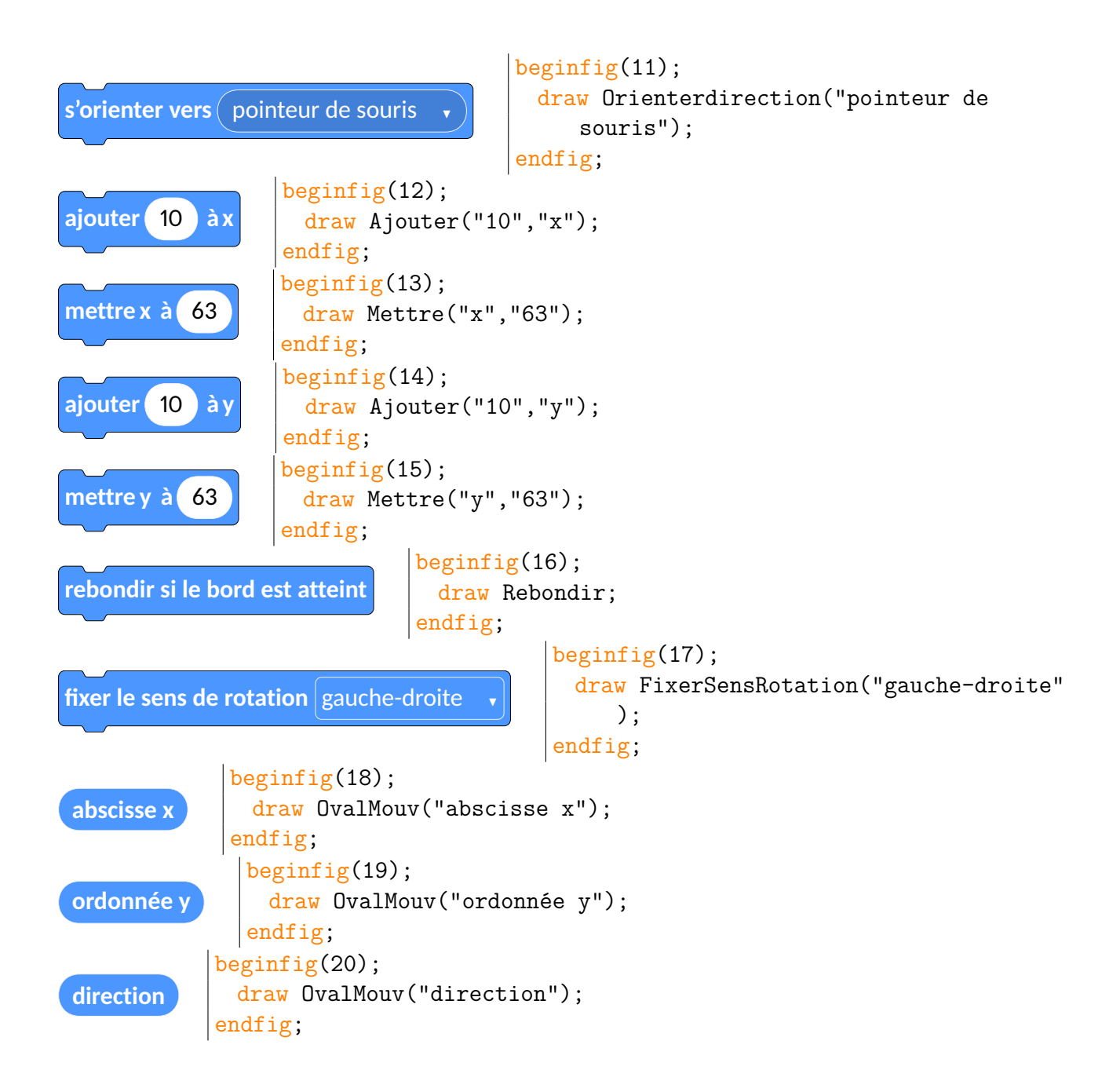

## Apparence

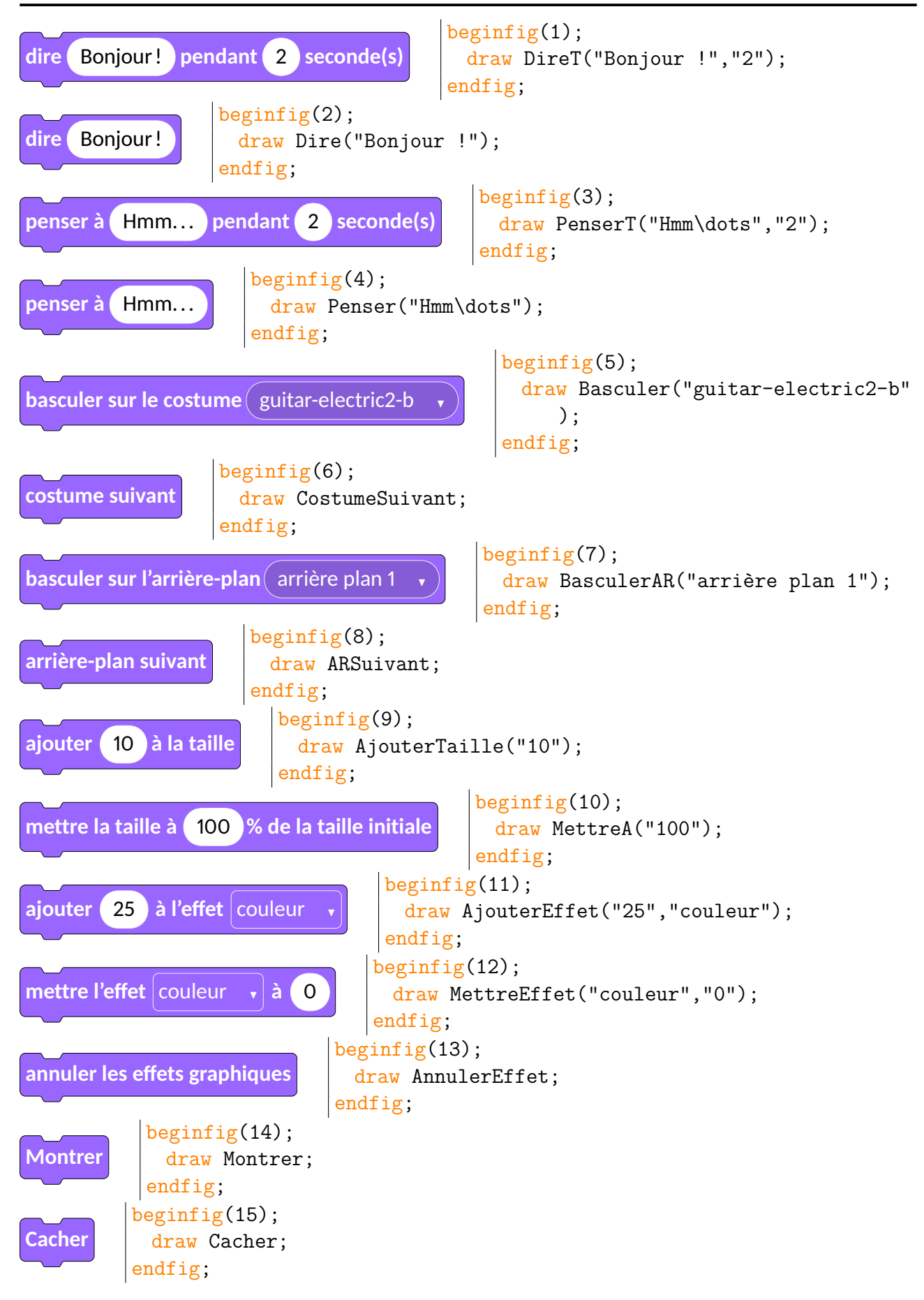

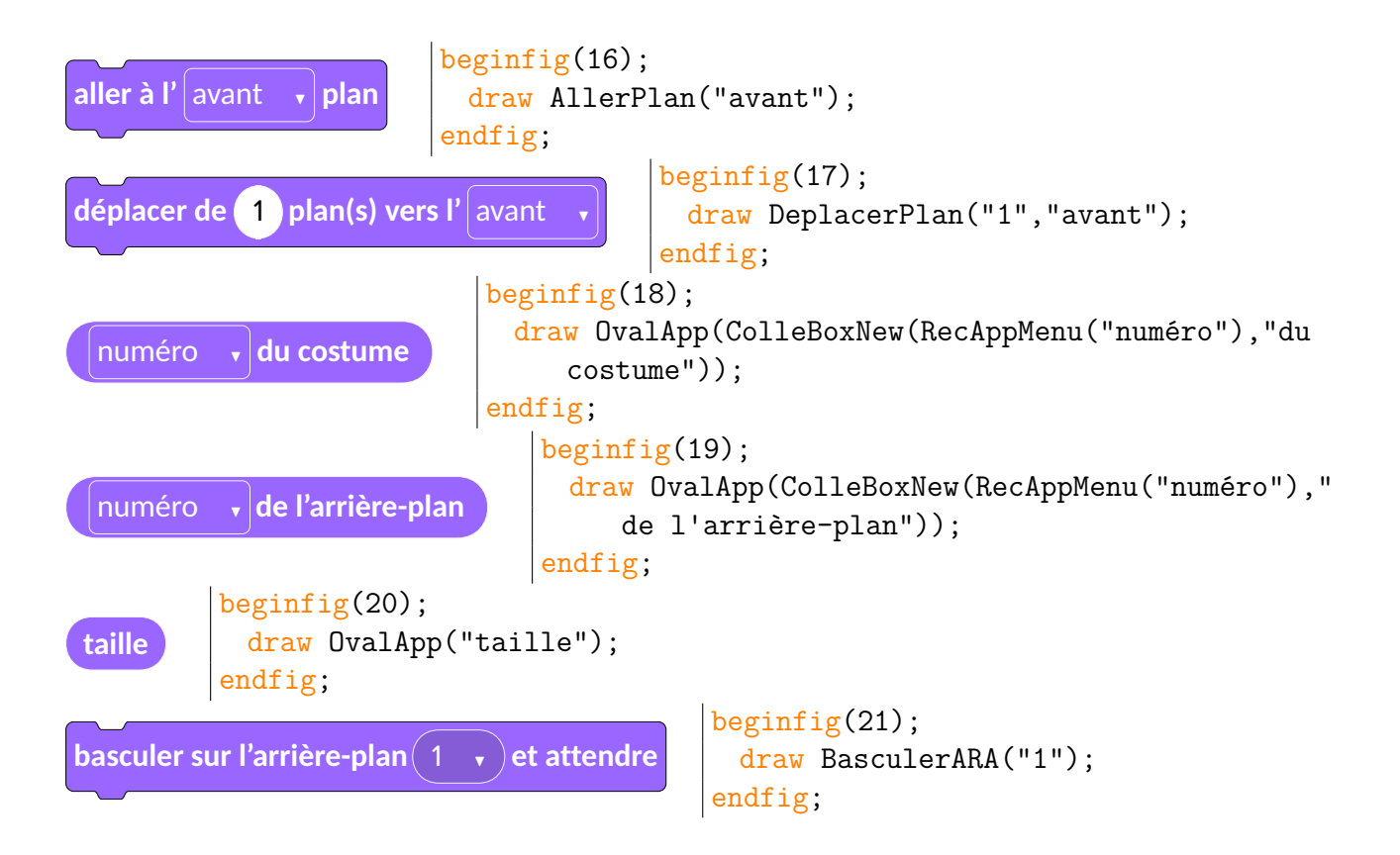

Son

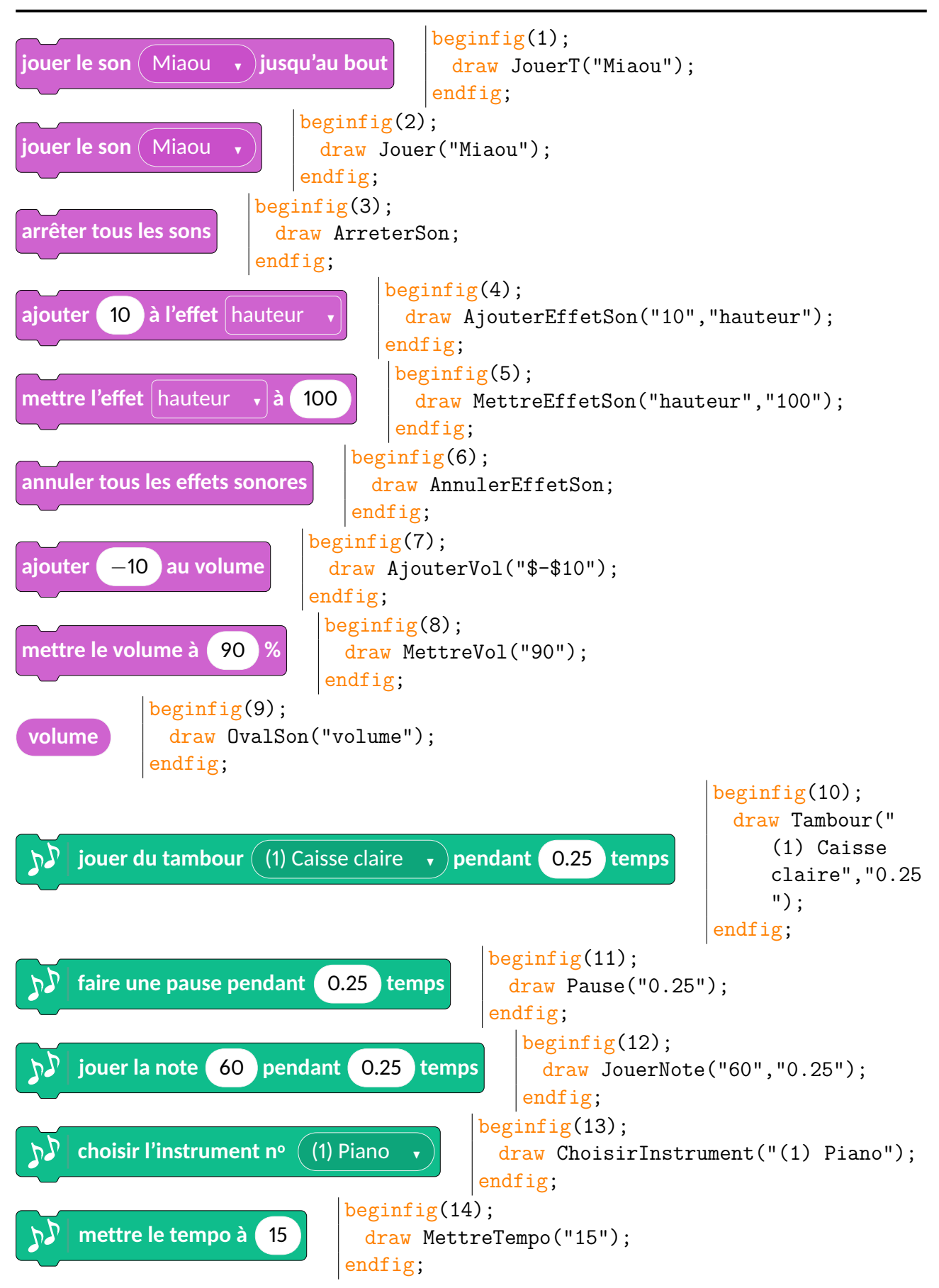

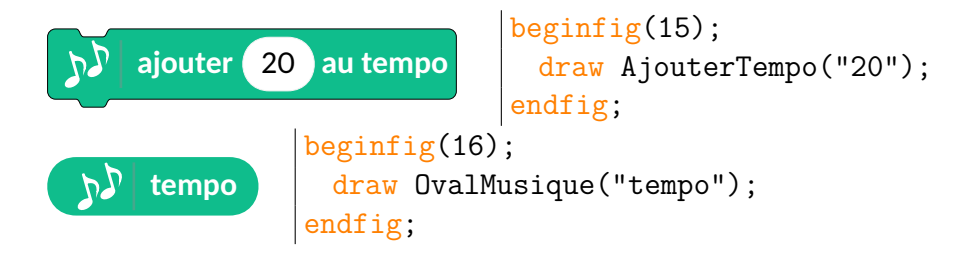

### Stylo

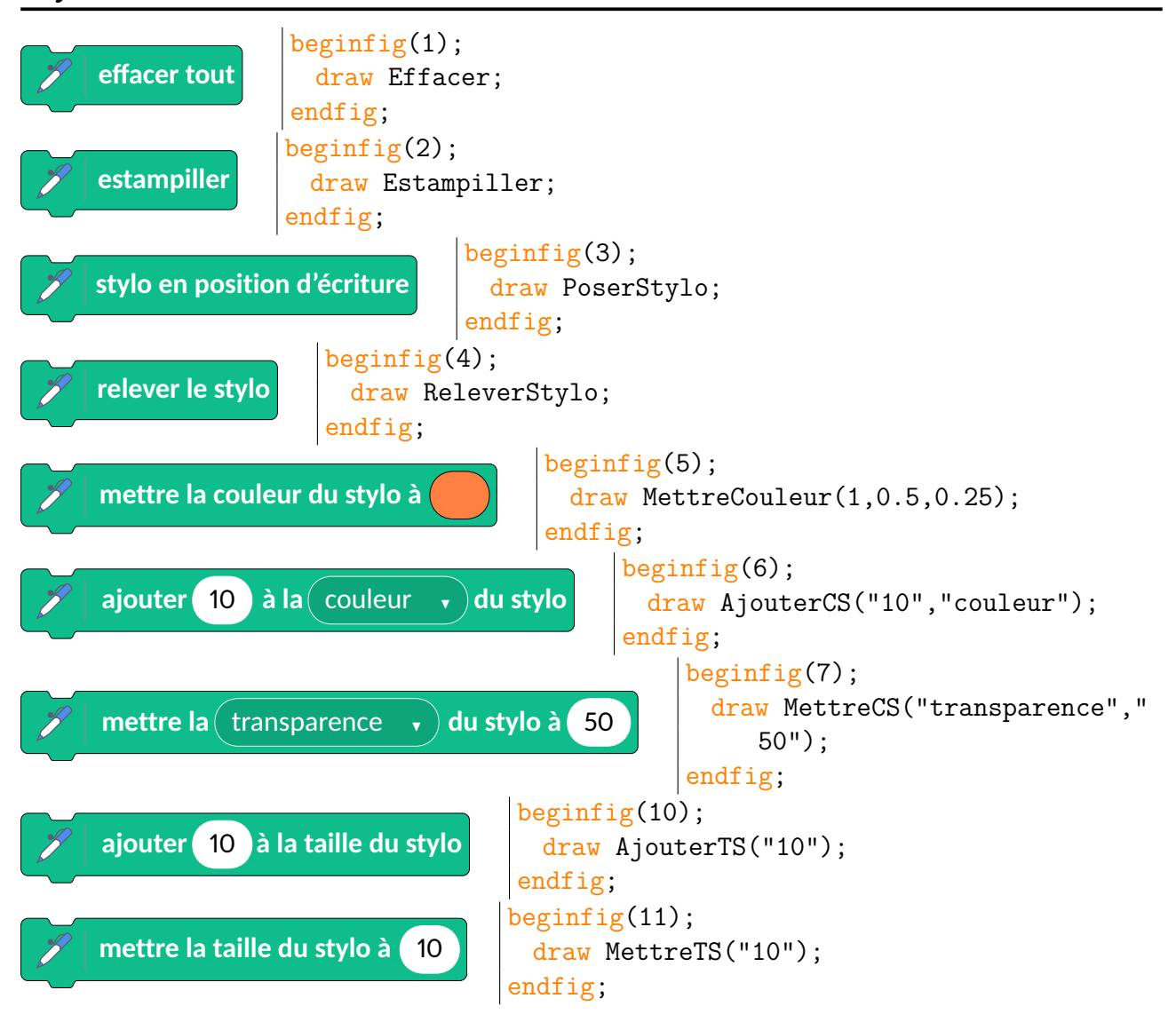

## Évènements

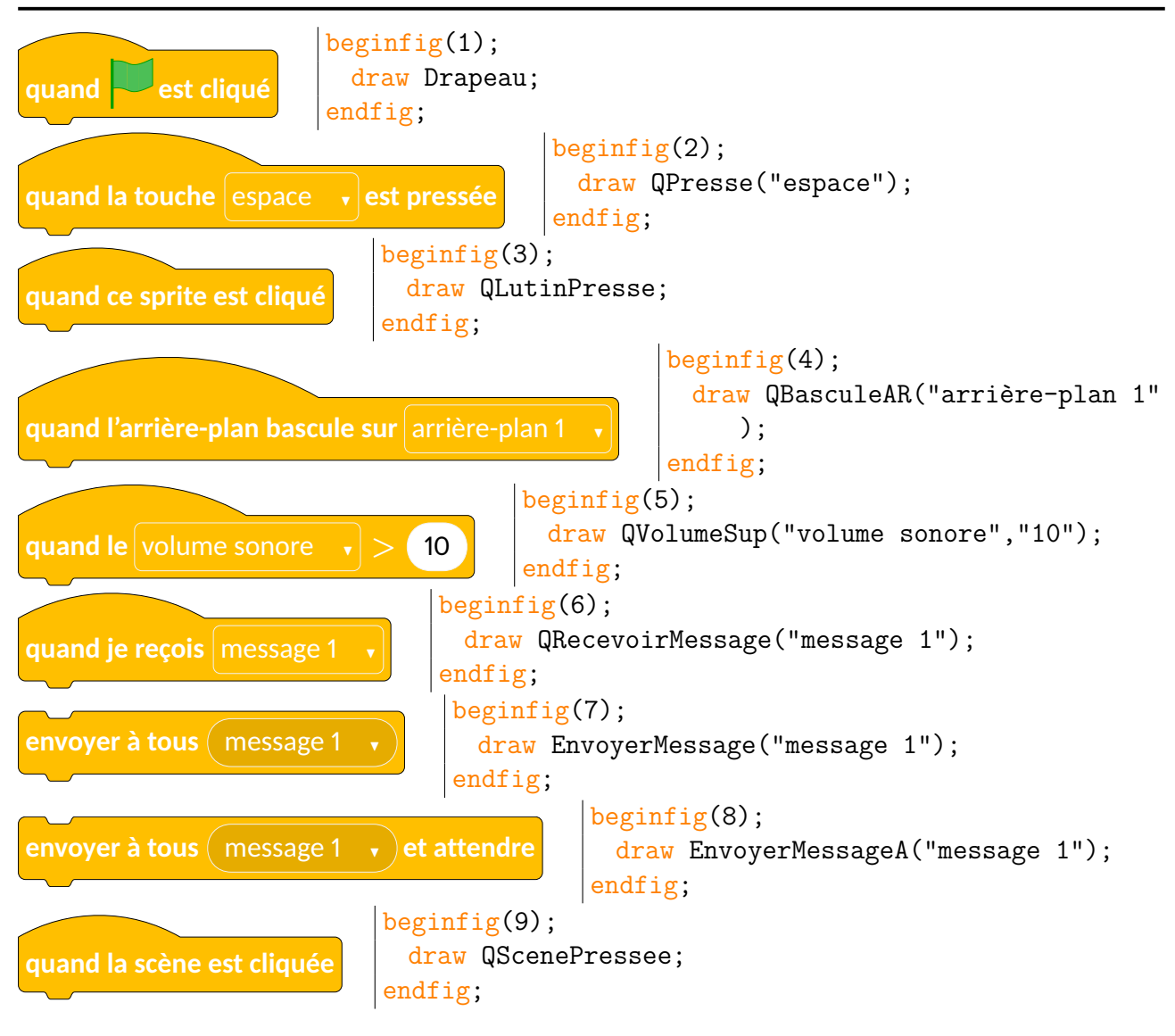

### Contrôle

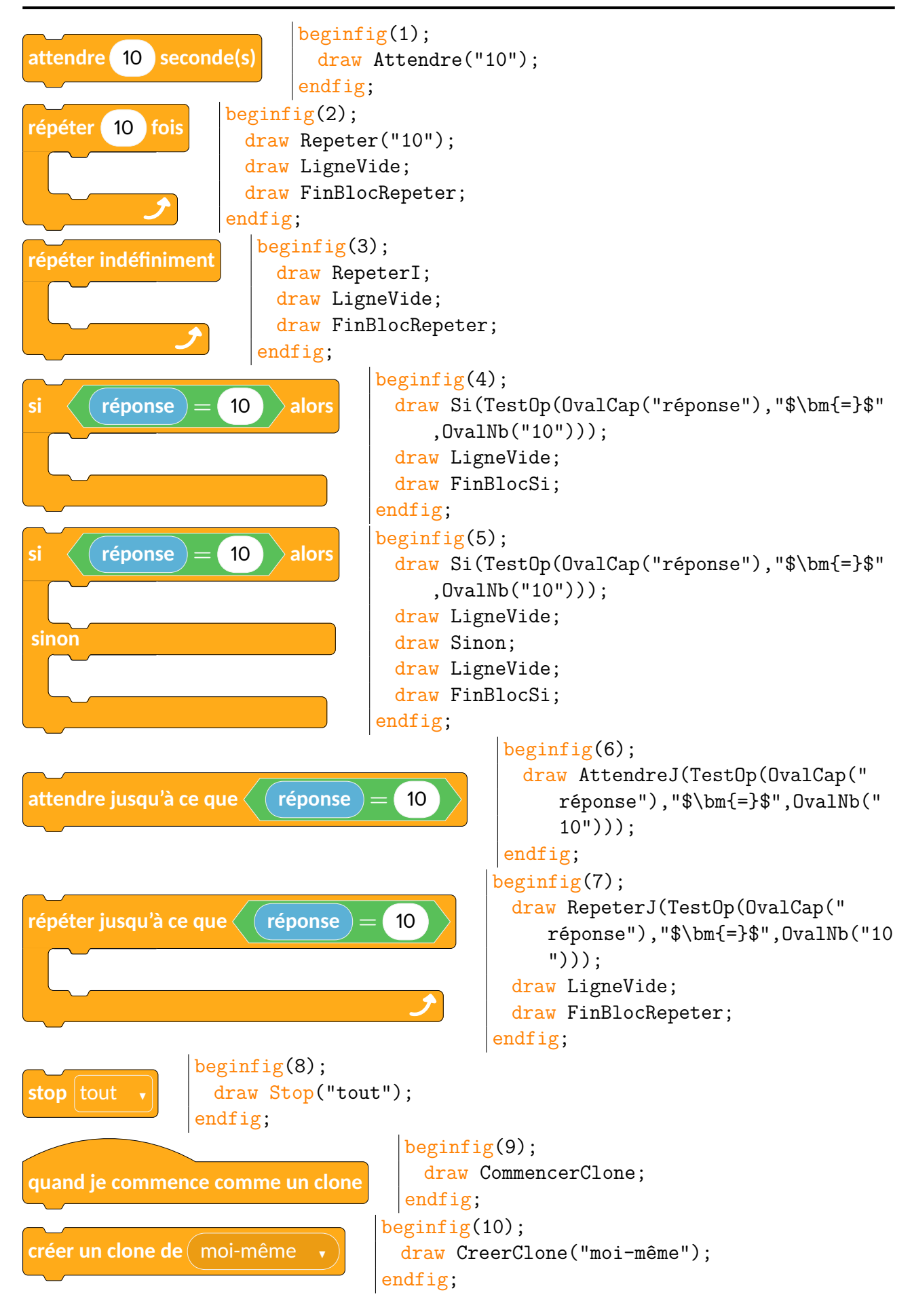

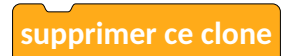

beginfig(11);
 draw SupprimerClone;
endfig;

### Capteurs

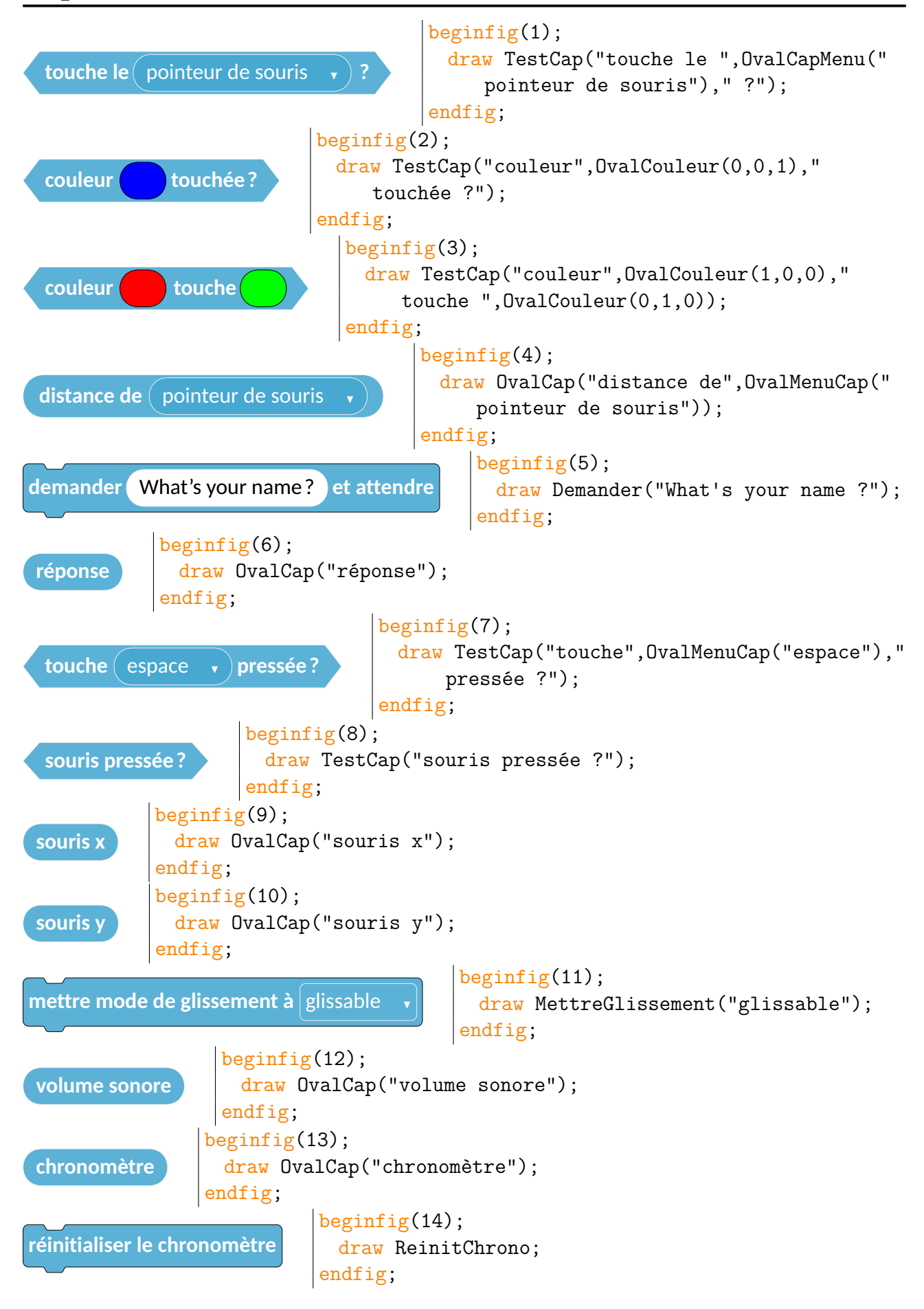

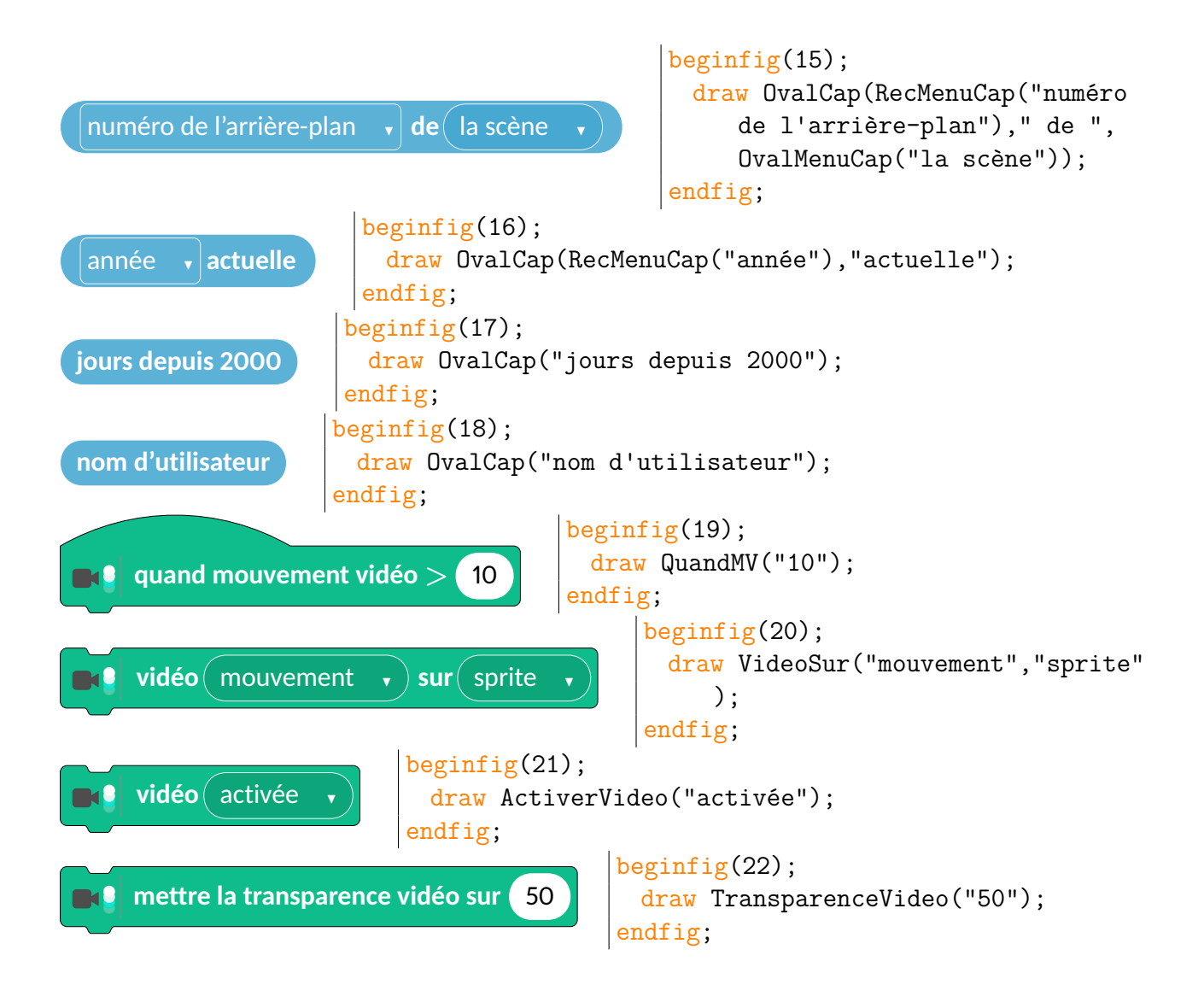

### Opérateurs

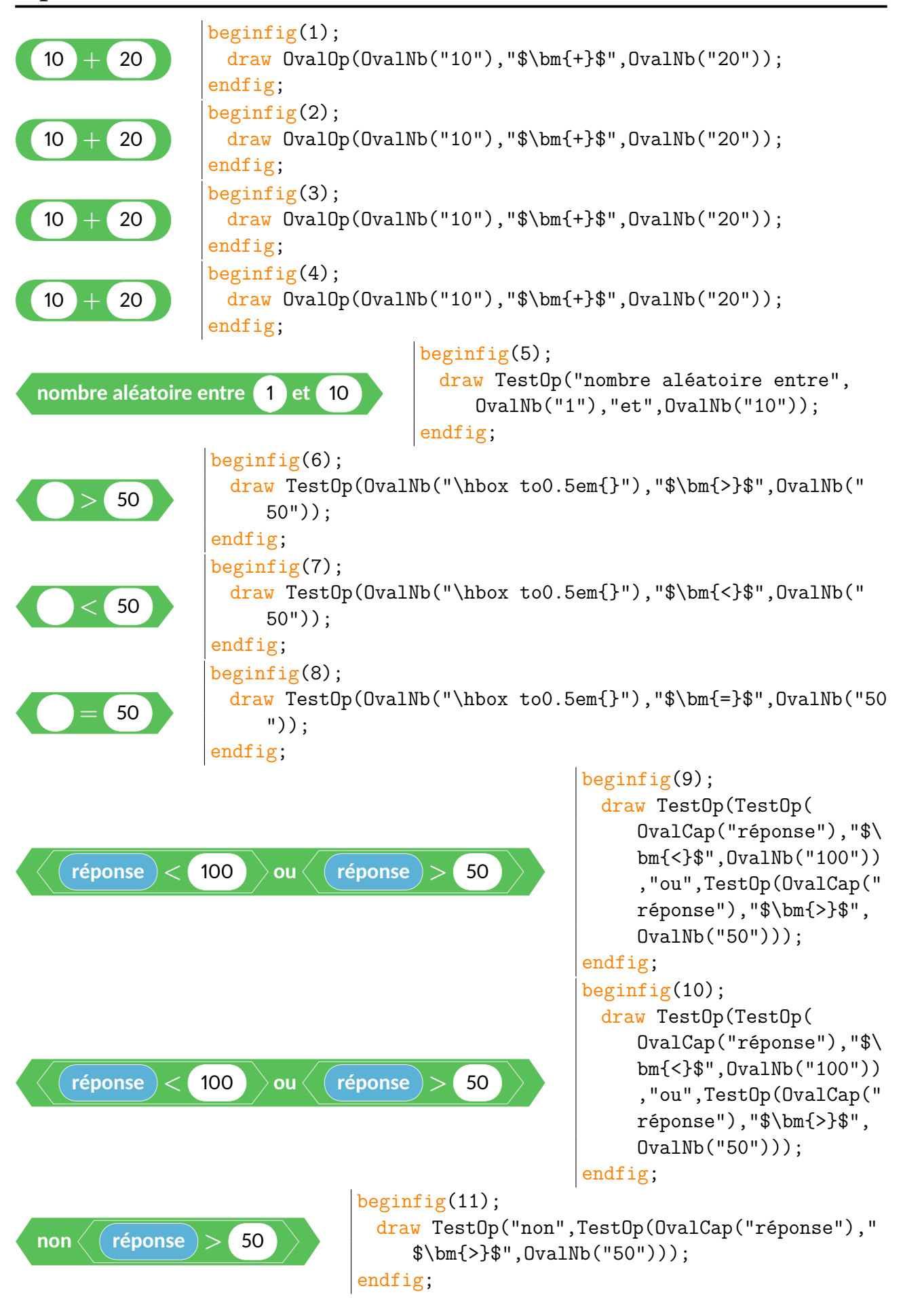

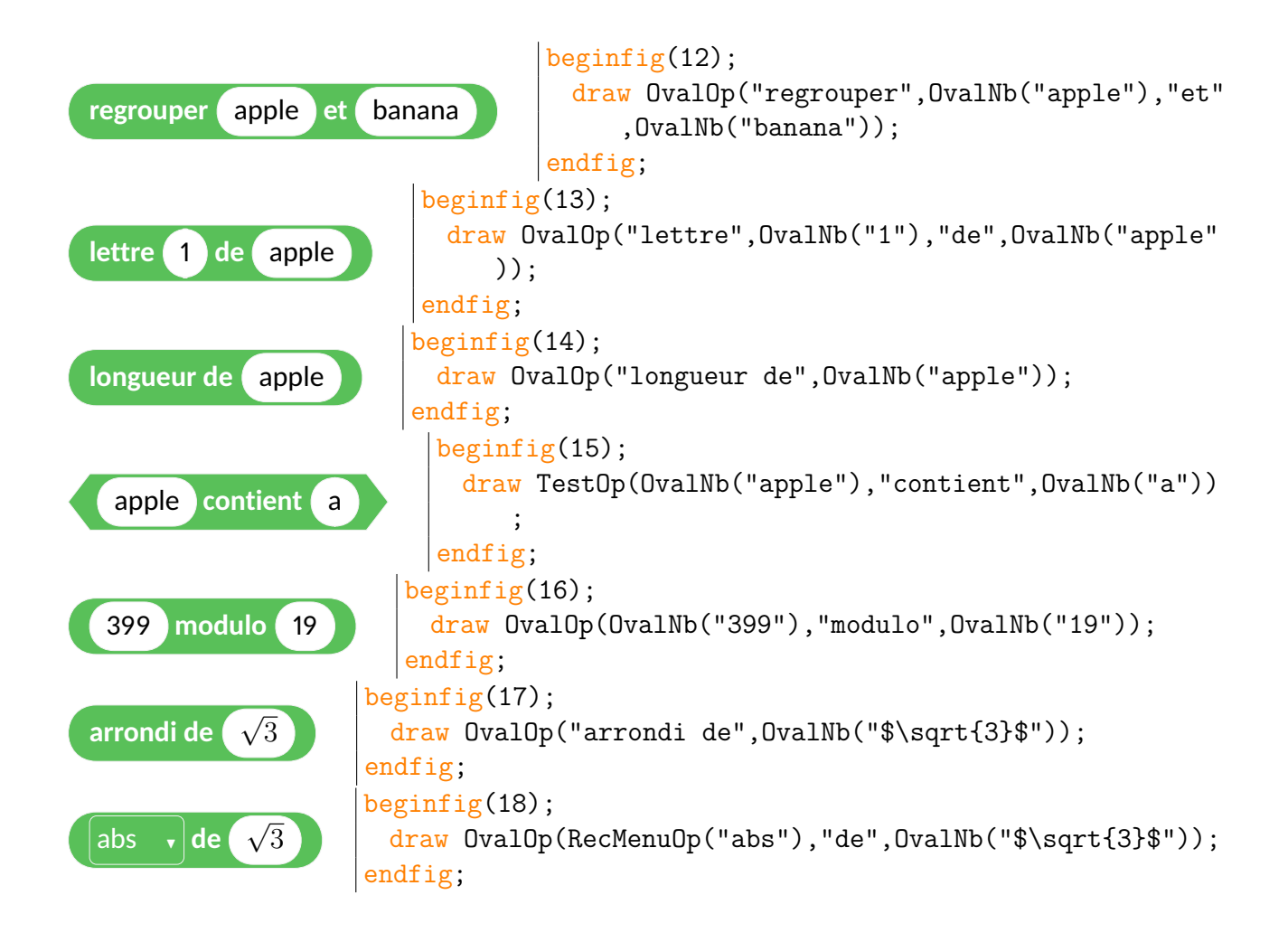

### Variables

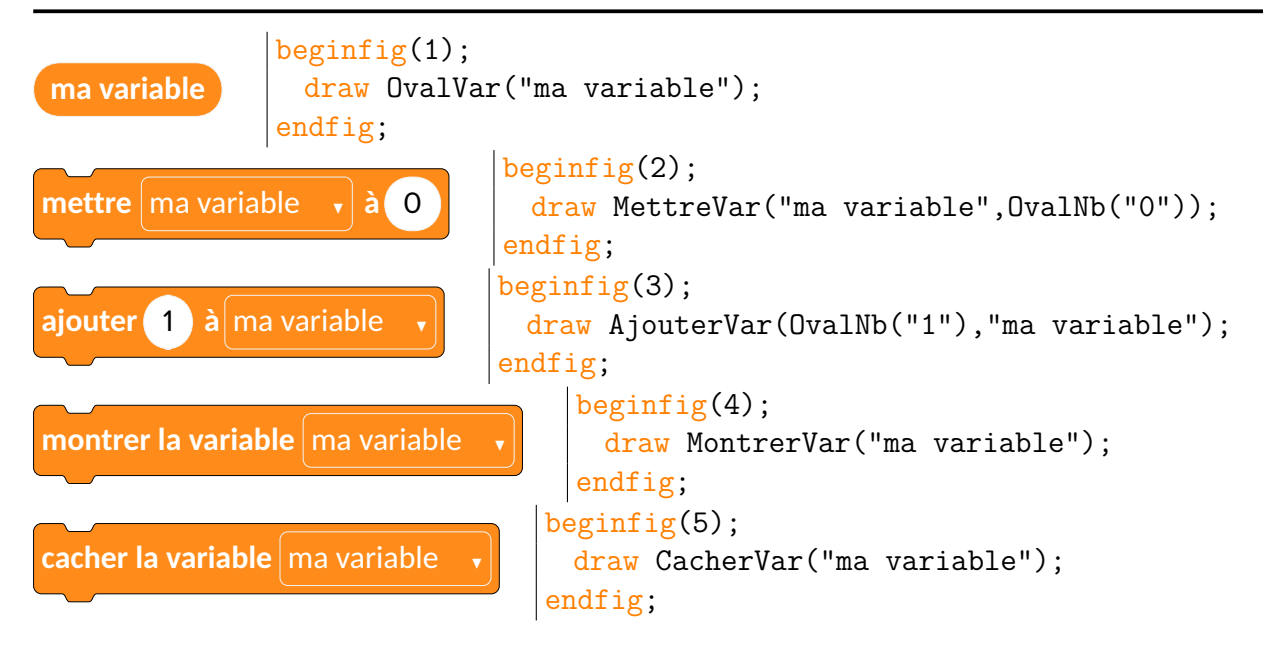

### Listes

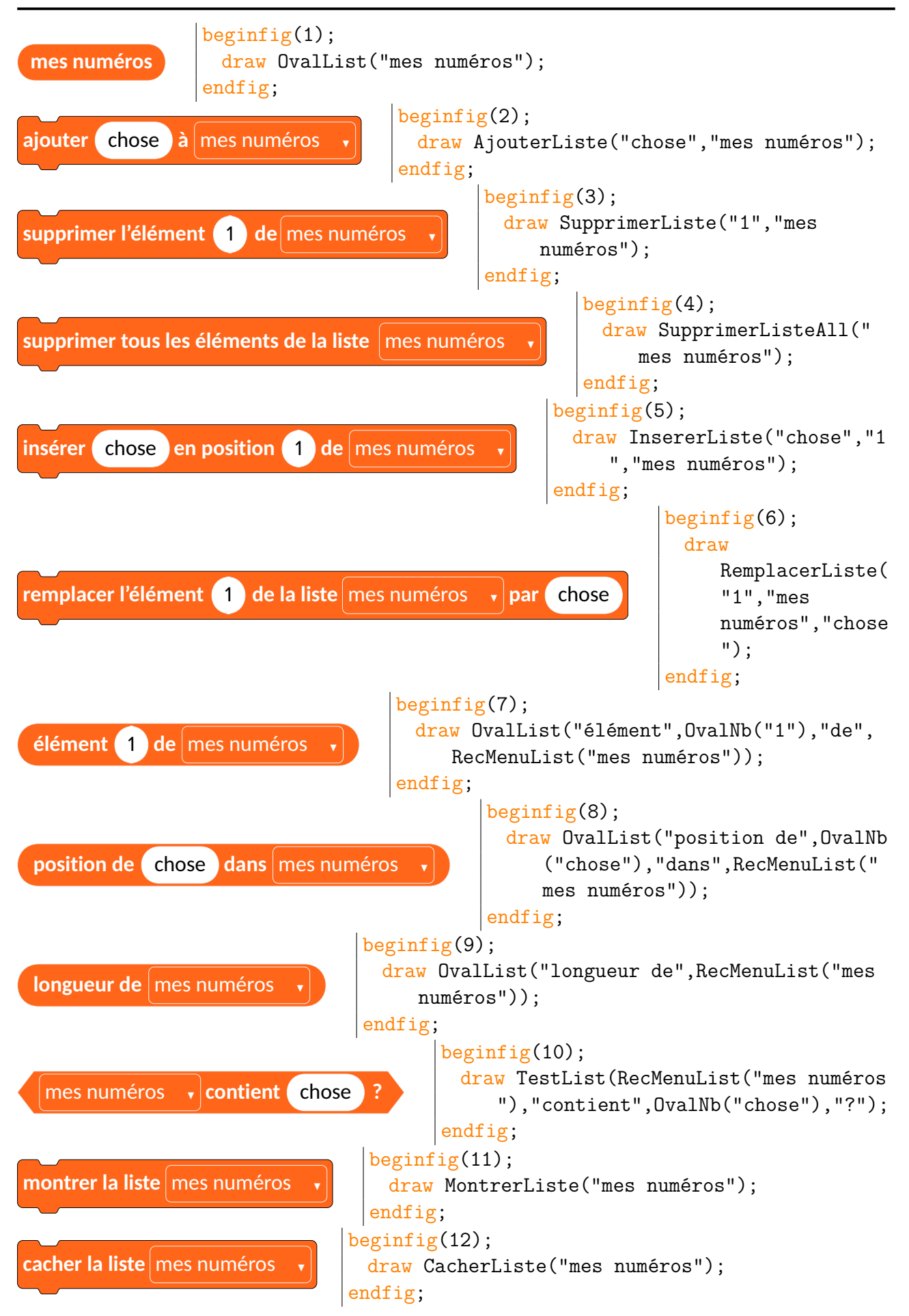

Bloc

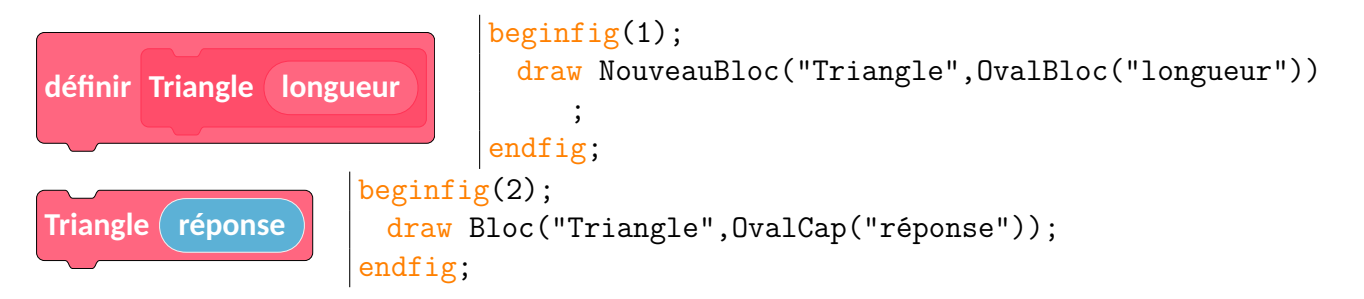

## Personnalisation

| supprimer le fichier | Exemple.png |  |
|----------------------|-------------|--|

```
beginfig(1);
draw BlocUser((44/256,120/256,195/256))("
    supprimer le fichier",RecText("Exemple.
    png"));
endfig;
```